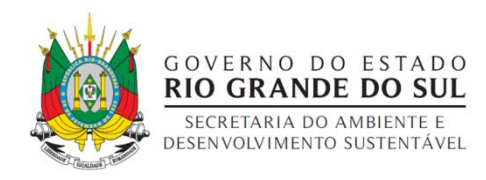

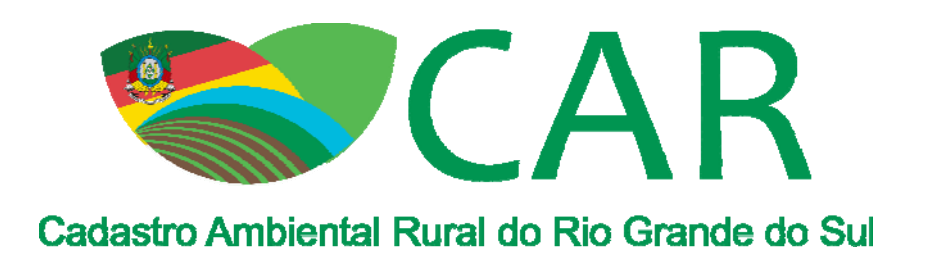

# INFORMAÇÕES IMPORTANTES AOS USUÁRIOS DO SISTEMA DE CADASTRO AMBIENTAL RURAL DO RIO GRANDE DO SUL

- Instalação do Módulo de Cadastro do RS;
- Obtenção do número de inscrição no CAR;
- Obtenção do recibo de inscrição no CAR;
- Retificação do cadastro;
- Demarcação de imóveis no Bioma Pampa;
- Demarcação de banhado;
- Finalização do cadastro

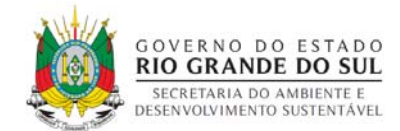

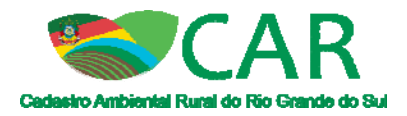

## Sumário

| 1      | Instalação do Módulo de Cadastro do Rio Grande do Sul           | 5    |
|--------|-----------------------------------------------------------------|------|
|        | 1.1 Não possuo o Módulo de Cadastro instalado no meu computador | 5    |
|        | 1.2 Já possuo o Módulo de Cadastro Federal instalado no r       | neu  |
| comput | tador 6                                                         |      |
| 2      | Obtenção do número de inscrição no CAR                          | 7    |
| 3      | Obtenção do recibo de inscrição no CAR                          | . 13 |
| 4      | Retificação do cadastro                                         | . 19 |
| 5      | Demarcação das propriedades inseridas no Bioma Pampa            | . 25 |
| 6      | Demarcação de banhado                                           | . 29 |
| 7      | Finalização do cadastro                                         | . 30 |

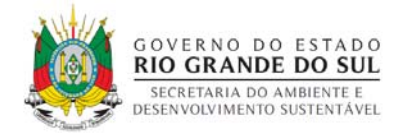

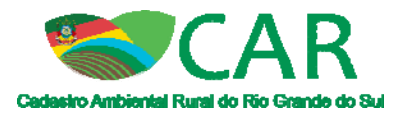

## Lista de Figuras

| Figura 1 – Etapa para baixar o Módulo de Cadastro5                                                           |
|----------------------------------------------------------------------------------------------------|
| Figura 2 - Etapa para atualizar o Módulo de Cadastro6                                                        |
| Figura 3 - Finalização do cadastro7                                                                          |
| Figura 4 - Geração do protocolo7                                                                             |
| Figura 5 - Ícone para acesso ao protocolo na etapa "Cadastrar" do Módulo<br>de Cadastro                      |
| Figura 6 - Etapa para consultar a situação do CAR9                                                           |
| Figura 7 - Busca os cadastros que já possuem o número do Recibo Federal .9                                   |
| Figura 8 - Filtra os cadastros sincronizados com o sistema federal                                           |
| Figura 9 - Consulta os imóveis sincronizados ou ainda não sincronizados<br>com o sistema federal11           |
| Figura 10 – Consulta de um cadastro já sincronizado com o sistema federal<br>                                |
| Figura 11 - Consulta de um cadastro ainda não sincronizado com o sistema<br>federal                          |
| Figura 12 - Etapa "Central de Comunicação"13                                                                 |
| Figura 13 - Criar cadastro na Central de Comunicação14                                                       |
| Figura 14 – Validando o cadastro de pessoa física14                                                          |
| Figura 15 - Validando o cadastro na Central de Comunicação                                                   |
| Figura 16 - Acessar a Central de Comunicação16                                                               |
| Figura 17 – Acesso ao módulo de Central de Comunicação16                                                     |
| Figura 18 - Apresenta os imóveis vinculados ao CPF ou CNPJ informado no<br>acesso à Central de Comunicação17 |
| Figura 19 - Opção para alterar o imóvel selecionado 17                                                       |
| Figura 20 - Página Inicial da Central de Comunicação                                                         |
| Figura 21 - Etapa "Retificar" do Módulo de Cadastro                                                          |
|                                                                                                    |

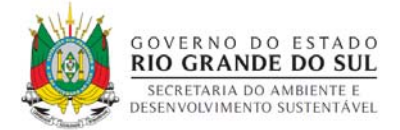

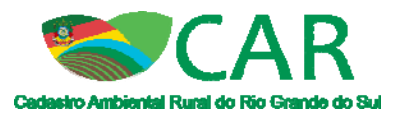

| Figura 22 - Retificando um cadastro utilizando o arquivo '.car'                   |
|-----------------------------------------------------------------------------------|
| Figura 23 - Recibo de inscrição do imóvel rural no CAR                            |
| Figura 24 - Retificando um cadastro sem utilizar o arquivo '.car'                 |
| Figura 25 - Etapa "Gravar para Envio" do Módulo de Cadastro                       |
| Figura 26 - Etapa para enviar o cadastro ou a retificação                         |
| Figura 27 - Recibo de inscrição do imóvel no CAR com a nova data                  |
| Figura 28 - Ferramenta "Quadro de Biomas" da etapa "Geo" do Módulo de<br>Cadastro |
| Figura 29 - Ferramentas para demarcação da área do imóvel                         |
| Figura 30 - Temas da etapa "Cobertura do Solo"                                    |
| Figura 31 – Área rural consolidada vetorizada no imóvel                           |
| Figura 32 - Tipos de área consolidada no bioma pampa 27                           |
| Figura 33 - Ferramenta "Clonar objetos de outra categoria" da etapa "Geo"<br>     |
| Figura 34 - Conclusão da clonagem de objetos                                      |
| Figura 35 - Demarcação de banhado29                                               |
| Figura 36 - Finalização do cadastro                                               |
| Figura 37 – Geração do número de protocolo e do arquivo '.pdf' do cadastro<br>    |
| Figura 38 - Etapa "Gravar para Envio" do Módulo de Cadastro                       |
| Figura 39 - Etapa "Enviar" do SiCAR                                               |

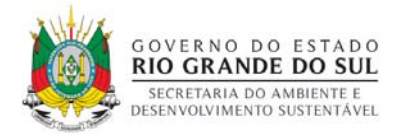

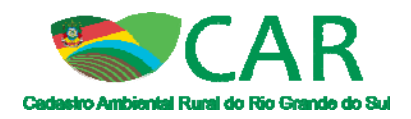

## 1 Instalação do Módulo de Cadastro do Rio Grande do Sul

Através do CAR - Módulo de Cadastro, você poderá realizar o cadastro de seus imóveis (Imóvel Rural, Imóvel Rural de Povos e Comunidades Tradicionais ou Imóvel Rural de Assentamento da Reforma Agrária).

### 1.1 Não possuo o Módulo de Cadastro instalado no meu computador

Para fazer o CAR de uma propriedade rural você deve acessar o site do CAR estadual (<u>www.car.rs.gov.br</u>). Nele você poderá baixar o Módulo de Cadastro referente ao estado do Rio Grande do Sul, conforme Figura 1.

Depois de instalar o Módulo de Cadastro do CAR, você poderá baixar a imagem disponível referente ao município da sua propriedade, preencher os campos solicitados nas etapas do cadastro, finalizar o cadastro, gravar para envio e enviar o cadastro.

O envio dos cadastros deve ser feito exclusivamente pelo site (<u>www.car.rs.gov.br</u>), clicando na opção enviar e selecionando o arquivo '.car' gerado ao finalizar o cadastro.

| Baixan Módulo de Cadastor anti<br>Disponivel para Windows. Disponivel para Windows. Disponivel para Windows. Derestra Terma de Compromisso considiu en so compromisso formal do signalario, de reconservar e acate, en casate<br>para para para para para para para para |
|----------------------------------------------------------------------------------------------------|
|----------------------------------------------------------------------------------------------------|

Figura 1 - Etapa para baixar o Módulo de Cadastro

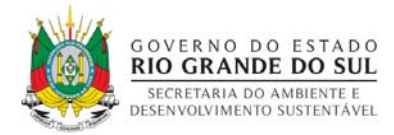

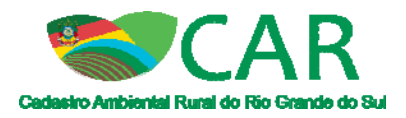

# 1.2 Já possuo o Módulo de Cadastro Federal instalado no meu computador

O usuário que já possui o Módulo de Cadastro Federal deverá atualizar o Módulo para o sistema próprio do Rio Grande do Sul, onde serão enviados os cadastros a partir de agora. Porém, para que não ocorra à perda dos cadastros ainda não enviados, é importante que no site do CAR estadual (<u>www.car.rs.gov.br</u>), clique na etapa "Atualizar" e não baixar, conforme Figura 2.

Os cadastros gravados e não enviados no módulo federal deverão ser gravados novamente no módulo estadual. O sistema estadual não aceita o envio dos arquivos '.car' gravados no módulo federal, por isso o arquivo deve ser regravado na etapa "Gravar para envio" do módulo de cadastro para que seja enviado este novo arquivo.

O envio dos cadastros deve ser feito exclusivamente pelo site (<u>www.car.rs.gov.br</u>), clicando na opção enviar e selecionando o arquivo '.car' gerado ao finalizar o cadastro.

O sistema estadual não gera o recibo federal logo após o envio, como ocorria com o sistema federal. O Recibo poderá ser baixado na Central de Comunicação após ser sincronizado com o sistema federal. Essa sincronia ocorre em alguns dias após o envio do cadastro. Sendo assim, é só aguardar a sincronia e entrar na Central de Comunicação para baixar o recibo nacional de inscrição no CAR.

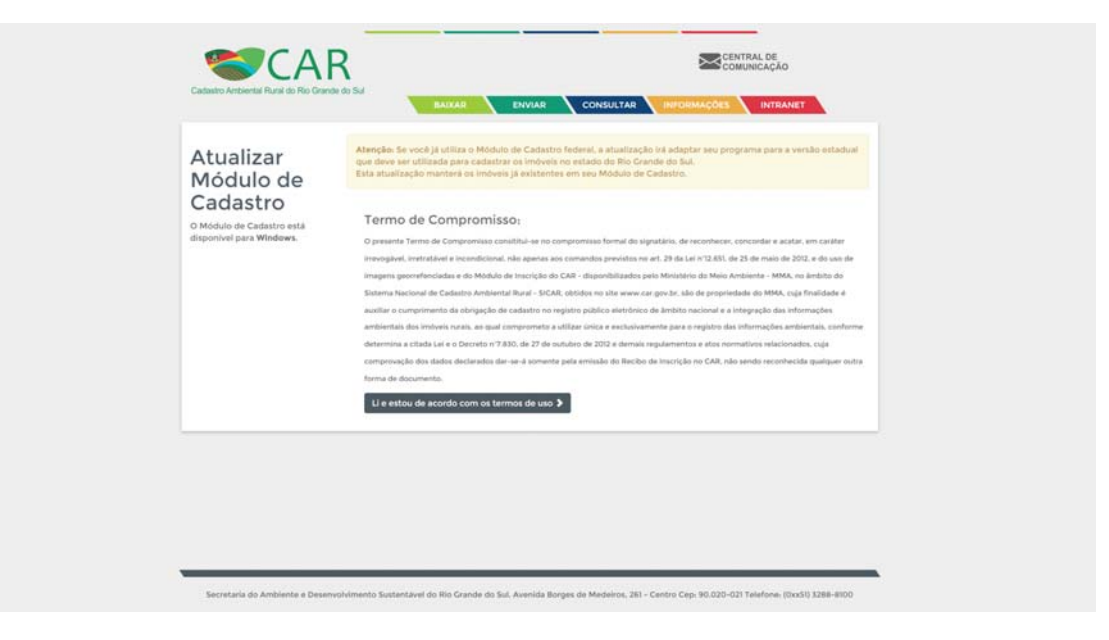

Figura 2 - Etapa para atualizar o Módulo de Cadastro

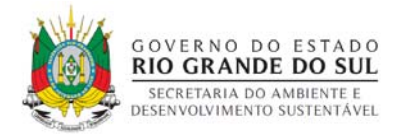

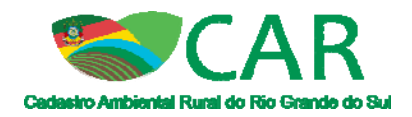

## 2 Obtenção do número de inscrição no CAR

O recibo nacional de inscrição no CAR, é um arquivo '.pdf' que comprova o envio do cadastro para o SiCAR. O usuário poderá consegui-lo através do número do protocolo, que está no arquivo '.pdf', intitulado como "Protocolo de Preenchimento para Inscrição no CAR". Este arquivo é gerado quando o cadastro é finalizado no Módulo de Cadastro, conforme Figura 3 e Figura 4.

|             | <ul> <li>Existe Reserve Particular do Patriedolo Natural - RPPN - so interfor do invival rura? *         <ul> <li>Dim. @ 100</li> </ul> </li> </ul>                                                                                                    |  |
|-------------|----------------------------------------------------------------------------------------------------|--|
|             | <ul> <li>Possul cota de reserva florestal - CRF? *</li> <li>O Sen</li></ul>                                                                                                    |  |
|             | <ul> <li>A Reserve Legal do invivel runat està automotifia à fegalação de que periodo?</li> <li>A partir de 2020/2000: Lei de "26.55 de 25 de maio de 2012</li> <li>L'100/2001 a 2107/2000: Lei de "26.55 de 25 de partir de 2016</li> <li>27.000 de 2040/2016: UE de "28.00, de 27 de jameiro de 2016</li> <li>L'2001/2001 a 2107/2000: Lei de "12.66 Til de 2016 de 2016</li> <li>L'2001/2001 a 2107/2000: Lei de "12.66 Til de 2016 de 2016</li> <li>L'2001/2001 a 2107/2000: Lei de "12.66 Til de 2016 de 2016</li> <li>L'2001/2006 a 2010/201: UE de "14.06 Til de 2016 de 2016 de 2016</li> <li>L'2001/2006 a 2010/201: UE de "14.06 Til de 2016 de 2016 de</li></ul> |  |
|             | * Carryons Obergatives Voltar Feasilizer                                                                                                    |  |
| Monstere da |                                                                                                    |  |

Figura 3 - Finalização do cadastro

| CADASTRAR IMÓVEL RURAL                                                                                                    |                        |
|----------------------------------------------------------------------------------------------------|------------------------|
|                                                                                                    |                        |
| Resumo do preenchimento do CAR Módulo de Cadastro                                                                                                    |                        |
| Resumo 🧏                                                                                                    |                        |
| Número do Protocolo: RS-4323804-ES09.2A08.7742.C130.48A7.41A1.E25A.8217 Finalizado em: 12/08/2015 10:17:58                                                                                                    |                        |
| DADOS DO IMÓVEL RURAL                                                                                                    |                        |
| Nome do Imóvel Rural: Fazenda Município: Xangri lá UF: Rio Grande do Sul                                                                                                    |                        |
| Coordenadas geográficas do centroide do imóvel rural: (Latitude: 29*46'39" S/ Longitude: 50*4'31" O)                                                                                                    |                        |
| Área (ha) 10,0000 Módulos Socais: 0,07                                                                                                    |                        |
| Telefone de contato:                                                                                                    |                        |
| E-mail de contato:                                                                                                    |                        |
| INFORMAÇÕES ADICIONAIS                                                                                                    |                        |
| Foi detectada uma diterença entre a área do imóvel rural declarada conforme documentação comprobatória de propriedade/posse/concessão (10,0000 hectares) e a área<br>do imóvel rural identificada na representação gráfica (1,3400 hectares). |                        |
| REPRESENTAÇÃO GRÁFICA                                                                                                    |                        |
|                                                                                                    |                        |
|                                                                                                    | CAR MÓDULO DE CADASTRO |

Figura 4 - Geração do protocolo

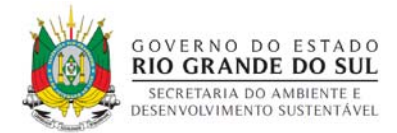

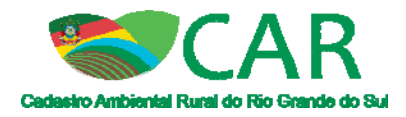

O nome do arquivo '.car' gerado para envio, também refere-se ao número do protocolo.

O protocolo pode ser acessado a qualquer tempo na etapa "Cadastrar", clicando no ícone "Visualizar cadastro", conforme indicado na Figura 5.

| CADASTRO AMBIENTAL RURAL |                                    |                                        |                                 |                          | CAN                                            |         | \$ ♠ (i) O          |
|--------------------------|------------------------------------|----------------------------------------|---------------------------------|--------------------------|------------------------------------------------|---------|---------------------|
|                          | CADASTRO I                         | DE IMÓVEIS                             |                                 |                          | Carlastrar Novo Ired                           |         |                     |
|                          | Pesapulaar<br>Imdust<br>Fabrida    | Menicipie<br>Xangt-läftS               | Midules Fiscals                 | Cadastrante<br>ana Vopes | Situação<br>Selecione<br>Situação<br>Cadautado | Actions |                     |
|                          | Oos. Para efetuar o cade<br>Voltar | stro é necessário baixar as imagens do | município do seu indeel na etap | s 'Baiur imagens'        | Cadastrar Novo                                 | Imovel  |                     |
|                          |                                    |                                        |                                 |                          |                                                |         |                     |
|                          |                                    |                                        |                                 |                          |                                                |         |                     |
| Anna 📀                   |                                    |                                        |                                 |                          |                                                |         | CAR MODULO DE CADAS |

Figura 5 - Ícone para acesso ao protocolo na etapa "Cadastrar" do Módulo de Cadastro

De posse do número do protocolo, o usuário deverá entrar no site do CAR do Rio Grande do Sul (<u>www.car.rs.gov.br</u>) e acessar a etapa "Consultar", conforme Figura 6.

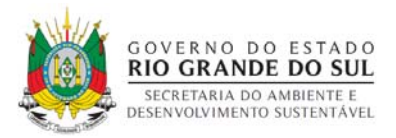

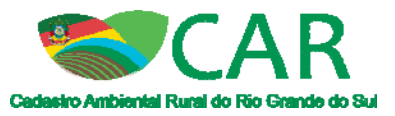

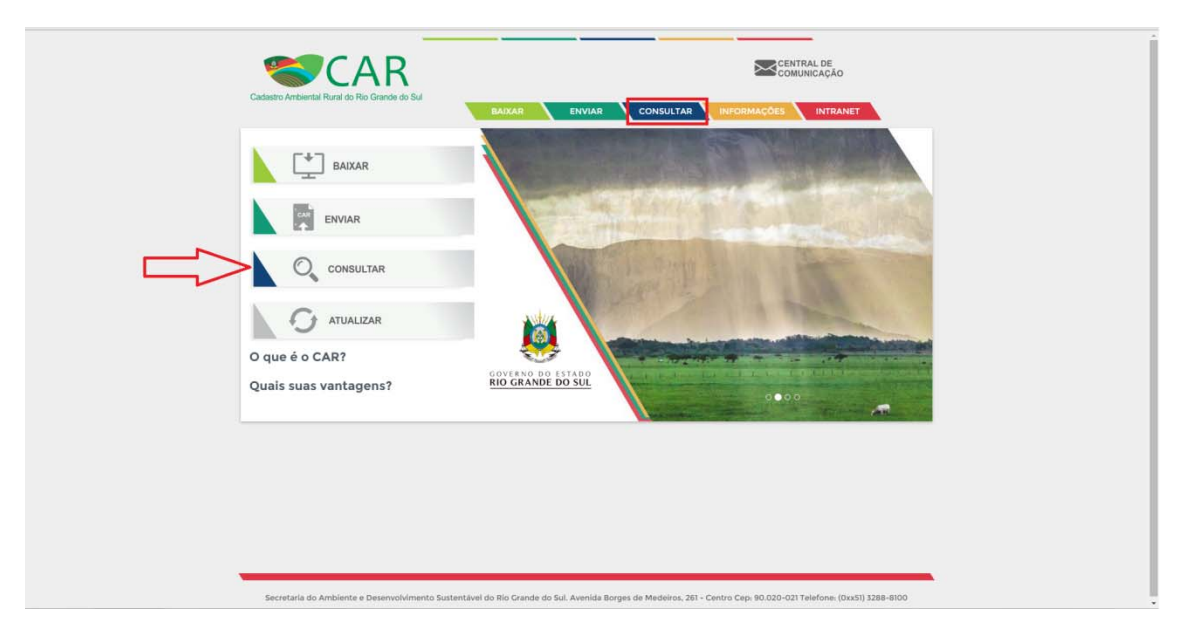

Figura 6 - Etapa para consultar a situação do CAR

Em seguida acessar a opção "Buscar Cadastro", conforme ilustrado na Figura 7.

| Consulta<br>Pública | Buscar Cadastro<br>Busca imóveis que já possuem o número do Recibo<br>menu ao lado "Consulta do Imóvel".                                                                                                    | Federal. Para obt                                                                                                    | er mais informações sobre o                                                                                                    | cadastro                                                                                                    | o acesse o                                                                                                    |
|---------------------|----------------------------------------------------------------------------------------------------|----------------------------------------------------------------------------------------------------|----------------------------------------------------------------------------------------------------|----------------------------------------------------------------------------------------------------|----------------------------------------------------------------------------------------------------|
| DADOS GERAIS        | Nome do imóvel                                                                                                    | Municí                                                                                                    | pio                                                                                                    |                                                                                                    |                                                                                                    |
|                     | Nome do imóvel                                                                                                    | Selec                                                                                                    | cione um município                                                                                                    |                                                                                                    |                                                                                                    |
| BOSCAR CADASTRO     |                                                                                                    |                                                                                                    |                                                                                                    |                                                                                                    |                                                                                                    |
| CONSULTA DO IMÓVEL  | Código do CAR                                                                                                    |                                                                                                    |                                                                                                    |                                                                                                    |                                                                                                    |
|                     | UF-1302405-E6D3.395B.6D27.4F42.AE22.DD56.98                                                                                                    | 7C.DD52                                                                                                    |                                                                                                    |                                                                                                    |                                                                                                    |
|                     | Protocolo                                                                                                    |                                                                                                    |                                                                                                    |                                                                                                    |                                                                                                    |
|                     | UF-1302405-E6D3.395B.6D27.4F42.AE22.DD56.98                                                                                                    | 7C.DD52                                                                                                    |                                                                                                    |                                                                                                    |                                                                                                    |
|                     |                                                                                                    |                                                                                                    |                                                                                                    |                                                                                                    |                                                                                                    |
|                     |                                                                                                    |                                                                                                    |                                                                                                    |                                                                                                    |                                                                                                    |
|                     | CAR                                                                                                    | Área (ha)                                                                                                    | Município                                                                                                    | MF                                                                                                    | Data do<br>cadastro                                                                                                    |
|                     | CAR<br>R5-4300406-F943B312761347A489DDAAFC9B<br>R5-430220-E3164F520EF14928B3220FD8F0                                                                                                    | Área (ha)                                                                                                    | Município<br>2 Alegrete<br>Boa Vista do Cadeado                                                                                                    | MF<br>86,32                                                                                                    | Data do<br>cadastro<br>30/09/2015                                                                                                    |
|                     | CAR           S-4300406-F9418312761347A489DDAAFC98           R-5-430220-E31A4F520EF042583220E08EFF           R-5-430220-E31A4F520EF042583220E08EFF           R-5-430220-E31A4F520EF042583220E08EFF                                                                                                    | Área (ha)<br>228515 2.417.085<br>578FFB 16.6630<br>30E975 14.2181                                                                                                    | Município<br>2 Alegrete<br>Boa Vista do Cadeado<br>Alto Felir                                                                                                    | MF<br>86,32<br>0,83<br>0,79                                                                                                    | Data do<br>cadastro<br>30/09/2015<br>18/09/2015<br>18/09/2015                                                                                                    |
|                     | CAR      RE-4100408-F9418112761347A489D0AAFC98      R5-410220-G13A47520EF0462581228E04EF      R5-410220-C8876905C3534A6294238820      R5-41000-55606970804728EE8C0C075                                                                                                    | Área (ha)<br>228515 2.417,085<br>378FF8 16.6630<br>30E975 14.2181<br>55DD 10.0747                                                                                                    | Município<br>2 Alegrete<br>Boa Vista do Cadeado<br>Alto Feliz<br>Liberato Salzano                                                                                                    | MF<br>86,32<br>0,83<br>0,79<br>0,50                                                                                              | Data do<br>cadastro<br>30/09/2015<br>18/09/2015<br>18/09/2015<br>05/10/2015                                                                                                    |
|                     | CAR         R           R5-4300405-F94381278134734489DDAAC998         R5-430220-E31A4F50E704425812280E08FF           R5-430220-E51A4F50E704425812280E02         R5-4310607-55640885708042181818E0200705           R5-4310607-556408857080427818E34CE4040C057958         R5-4310607-556408857080427818842CE4040C05795           R5-4310607-56408857080427818842CE4040C057958         R5-4310607-556408857080427818442CE4040C05795                                                                                                    | Área (ha)<br>228515 2.417,085<br>578FFB 16,6630<br>0DE975 14,2181<br>55DD 10,0747<br>1D6447 13,9744                                                                                                    | Município<br>2 Alegrete<br>Boa Vista do Cadeado<br>Alto Feliz<br>Liberato Salzano<br>David Canabarro                                                                                                    | MF<br>86,32<br>0.83<br>0.79<br>0,50<br>0,70                                                                                      | Data do<br>cadastro<br>30/09/2015<br>18/09/2015<br>18/09/2015<br>05/10/2015<br>07/10/2015                                                                                                    |
|                     | CAR         III         IIII         IIIIII         IIIIIIIIIIIIIIIIIIIIIIIIIIIIIIIIIIII                                                                                                    | Área (ha)<br>228515 2.417,085<br>578FF8 16.6630<br>DDE975 14,2181<br>55DD 10,0747<br>1D6447 13,9744<br>0331C 14,2769                                                                                                    | Município<br>2 Alegrete<br>Boa Vista do Cadeado<br>Alto Feliz<br>Liberato Salzano<br>David Canabarro<br>Tupanciretă                                                                                                    | MF<br>86,32<br>0,83<br>0,79<br>0,50<br>0,70<br>0,70                                                                              | Data do<br>cadastro<br>30/09/2015<br>18/09/2015<br>18/09/2015<br>05/10/2015<br>07/10/2015<br>17/09/2015                                                                                                    |
|                     | CAB         B-5-1020108-79-518312781547A4490DDAAFC9B           B-5-102020-E33A4F3201F0-462832281ED18FF         B-5-302220-E33A4F3201F0-4628382281ED18FF           B-5-3002370-E8479905C335A482940147818E4CC6704785         B-5-400307-084798291047818E4CC6704785           B-5-4103100-Bascd082791058E124C5404021781862C02791         B-5-4103107-084798291047818210207418598200148182101800021           B-5-4103100-Bascd082791058E124C54040127818540079105         B-5-4103107-08479888245910481E0180001800021           B-5-4103100-Bascd082791058E12454349804491058001800021         B-5-4103107-0847988824980448182054818210880428984598841898048189054818201980021           B-5-4103107-08479888249804048282905481828885499884189804488854998841898048188905481829805488459988418980481898644898498418984488449884948844988449                                                                                                    | Área (ha)<br>228515 2.417,085<br>578FFB 16.6630<br>DDE975 14.2181<br>55DD 10.0747<br>1D6447 13.9744<br>0331C 14.2769<br>9F1826 5.0288                                                                                                    | Municipio<br>2 Alegrete<br>Boa Vista do Cadeado<br>Alto Feliz<br>Liberato Salzano<br>David Canabarro<br>Tupanciretă<br>Alecrim                                                                                                    | MF<br>86,32<br>0.83<br>0.79<br>0.50<br>0.70<br>0.41<br>0.25                                                                      | Data do<br>cadastro<br>30/09/2015<br>18/09/2015<br>18/09/2015<br>05/10/2015<br>07/10/2015<br>17/09/2015<br>18/09/2015                                                                                                    |
|                     | CAR<br>1 R5-4300(08-F9438127E1347A489D0AAC989<br>1 R5-4302220-ETIA4F320ET0442388228E001EF<br>1 R5-4300370-58648990533A442941238E02<br>2 R5-431091-58640885701841218E18EC6000000E2<br>1 R5-433080-8842097418E1842544306218862459889<br>2 R5-432020-7435886290488284599891<br>2 R5-430406-8CED8073587048934395817670                                                                                                    | Área (ha)           228515         2.417,085           578FFB         16,6530           DDE975         14,2181           55DD         10,0747           ID6447         13,9744           0331C         14,2769           9F1826         5,0288           CA1623         46,3014                                                                                                    | Municipio<br>2 Alegrete<br>Boa Vista do Cadeado<br>Ato Feliz<br>Liberato Salzano<br>David Canabarro<br>Tupanciretă<br>Alecrim<br>Canoas                                                                                                    | MF<br>86,32<br>0,83<br>0,79<br>0,50<br>0,70<br>0,41<br>0,25<br>6,61                                                              | Data do<br>cadastro<br>30/09/2015<br>18/09/2015<br>18/09/2015<br>05/10/2015<br>07/10/2015<br>17/09/2015<br>18/09/2015<br>18/09/2015                                                                                                    |
|                     | CAR         III         IIII         IIIIII         IIIIIIIIIIIIIIIIIIIIIIIIIIIIIIIIIIII                                                                                                    | Área (ha)           X78FFB         16.6630           DDE975         14.2181           SSDD         10.0747           Ib6447         13.9744           D033IC         14.2769           9F1826         5.0288           CA1623         46,3014           SBDC21         19,1468                                                                                                    | Município<br>2 Alegrete<br>Boa Vista do Cadeado<br>Alto Feiz<br>Liberato Salzano<br>David Canabarro<br>David Canabarro<br>Canaos<br>Derrubados                                                                                                    | MF<br>86,32<br>0,83<br>0,79<br>0,50<br>0,70<br>0,41<br>0,25<br>6,61<br>0,96                                                      | Data do<br>cadastro<br>30/09/2015<br>18/09/2015<br>05/10/2015<br>07/10/2015<br>17/09/2015<br>18/09/2015<br>18/09/2015<br>02/10/2015                                                                                                    |
|                     | CAR<br>8-400106-7941812701147A4490DDAAFC98<br>9 85-400200-679418122701147A4490DDAAFC98<br>9 85-400270-08799050334A629421938220<br>9 85-4100075-087990504012781842C00797<br>9 85-400200-4017888454096401278185200548<br>9 85-400200-401788804549510400<br>9 85-400200-4017888050488454918400<br>9 85-400200-4017888050488454918400<br>9 85-400200-401788805048845918400<br>9 85-400200-7847884391904898575188760<br>9 85-400200-7847884391904898575188760<br>9 85-400200-784788439190489857518860<br>9 85-400000-7847884391904898575888459884845845845848<br>9 85-400000-78478843919048985758588588588<br>9 85-400000-784788439598888585885888<br>9 85-400000-7847884395988885885888<br>9 85-400000-7847884395988888588858888<br>9 85-400000-7847884395988888<br>9 85-400000-7847888588<br>9 85-400000-7847888<br>9 85-400000-7847888588<br>9 85-400000-78478888<br>9 85-400000-78478888<br>9 85-400000-78478888<br>9 85-400000-78478888<br>9 85-400000-784888<br>9 85-400000-7847888<br>9 85-400000-784788<br>9 85-400000-784788<br>9 85-400000-784788<br>9 85-400000-784788<br>9 85-400000-784788<br>9 85-400000-7847888<br>9 85-400000-7847888<br>9 85-400000-78478888<br>9 85-400000-78478888<br>9 85-400000-7847888<br>9 85-400000-7847888<br>9 85-400000-78478888<br>9 85-400000-78478888<br>9 85-400000-7847888<br>9 85-400000-7847888<br>9 85-4000000000000000000000000000000000000                         | Área (ha)           228515         2.417.085           2787578         16.6630           DDE975         14.2181           DSDD         10.0747           D106447         13.9744           0331C         14.2769           9F1826         5.0288           SACIASZ         64.3014           38DC21         19.1466           SDF2420         6.0304                                                                                                    | Município           2         Alogrete           Bos Vista do Cadeado         Alor Feliz           Liberato Salzano         Divid Canabarro           Tupanciretá         Alor (m           Canoas         Derrobadas           Benjamin Constant do Sul         Benjamin Constant do Sul                                                                                                    | MF<br>86,32<br>0,83<br>0,79<br>0,50<br>0,70<br>0,41<br>0,25<br>6,61<br>0,96<br>0,31                                              | Data do<br>cadastro<br>30/09/2015<br>18/09/2015<br>05/10/2015<br>07/10/2015<br>17/09/2015<br>18/09/2015<br>18/09/2015<br>02/10/2015<br>14/09/2015                                                                                                    |
|                     | CAR<br>A 14-300(05-F943812761347A489D0AATC98<br>A 15-400220-C13A47520F70423832280D04F7<br>A 14-300370-C8698905C353A429421358620<br>A 14-300370-S54088570047281624CC970158<br>A 15-430530-88A70A7238E34C54A0C197185<br>A 15-430230-435786240540047281624C543<br>A 15-430400-6C10071937048634457861762<br>A 15-430400-6C100773970486345755817670<br>A 15-430400-6C100773970498485755981761<br>A 15-430400-6C10073970498485755981761<br>A 15-430400-6C100719370498485755981761<br>A 15-430400-6C10074597882648485755881761<br>A 15-430400-6C10074971898417599417599941759941759994175999417599941759994175999417599941759994175999 | Área (ha)           C28515         2.417.085           S78FFB         16.6630           DDE975         14.281           DSD500         10.0747           ID6447         13.9744           0331C         14.2769           9F1826         5.0288           CA6301         46.3014           S8DC21         19.1468           SDF229         6.1030           D621D         0.0000                                                                                                    | Município Alegrete Bea Vista do Cadeado Alto Feiz Liberato Satzano David Cansbarro Tupancivelà Alecrim Canoas Derrubades Benjamin Constant do Sul Gaurana                                                                                                    | MF<br>86,32<br>0,83<br>0,79<br>0,50<br>0,70<br>0,41<br>0,25<br>6,61<br>0,96<br>0,31<br>0,62<br>28,23                             | Data do<br>cadastro<br>30/09/2015<br>18/09/2015<br>05/10/2015<br>07/10/2015<br>18/09/2015<br>18/09/2015<br>18/09/2015<br>14/09/2015<br>14/09/2015<br>24/09/2015                                                                                                    |
|                     | CAR                                                                                                    | Área (ha)           228515         2.477.085           578FF8         16.6530           005975         14.2181           550D         10.0747           1004747         13.9744           0331C         14.2981           9F1826         5.0288           CAI625         46.3014           3BDC21         19.1466           D5F26         6.1030           D621D         0.0000           6721B1         789.7695           2884         4.0051                                                                                                    | Municipio     Alogrete     Boa Vista do Cadeado     Alto Feliz     Liberato Salzano     Liberato Salzano     David Canabarro     Tupanciretà     Alecrím     Cencas     Derrubades     Benjamin Constant do Sul     Gaurama     Aceguà     Passo Fundo                                                                                                    | MF<br>86,32<br>0,83<br>0,79<br>0,50<br>0,70<br>0,41<br>0,25<br>6,61<br>0,96<br>0,31<br>0,62<br>28,21<br>0,25                     | Data do<br>cadastro           30/09/2015           18/09/2015           05/10/2015           07/10/2015           18/09/2015           18/09/2015           18/09/2015           18/09/2015           18/09/2015           18/09/2015           18/09/2015           18/09/2015           10/09/2015           02/10/2015           04/09/2015           01/10/2015           06/10/2015                                       |
|                     | CAR<br>8-400106-F941812701147A489DDAAFC98<br>9 R5-400220-E3NA452DEF0462583228ED0EF7<br>9 R5-400270-C8989905C33A46294021388220<br>9 R5-4100379-C898990501281842CC02078<br>9 R5-400307-45579802800348E3864379680<br>9 R5-4300307-45579802800348E3864379680<br>9 R5-4300307-45579802800348E3864379680<br>9 R5-4300357-45587980280034828864379680<br>9 R5-4300357-4558780389004898752887568<br>9 R5-430035-476883878004898752887568<br>9 R5-430005-476843943646488432431008<br>9 R5-430005-4768439434546488432431008<br>9 R5-430005-476643943454648843243108<br>9 R5-430005-47664394345464834243108<br>9 R5-430005-47664394345464834243108<br>9 R5-430005-47664394345464834243108<br>9 R5-430005-47664394345464834243108<br>9 R5-430005-47664394345464834243108<br>9 R5-430005-47664394345464834243108<br>9 R5-430005-47664394345464834243108<br>9 R5-430005-47664394345464834243108<br>9 R5-430005-47664394345464834243108<br>9 R5-430005-47664394345464834243108<br>9 R5-430005-47664394345464834243108<br>9 R5-430005-47664394345464834243108<br>9 R5-430005-47664394345464834243108<br>9 R5-430005-476643945454943454546434243108<br>9 R5-430005-476643945454943454548454243108<br>9 R5-430005-476643945454943454548454243108<br>9 R5-430005-4766439454549454344548454243108<br>9 R5-430005-476643945454945748405748805748057895478458454243108<br>9 R5-430005-4766439454549457484057488057480495764004995<br>9 R5-430005-480549454454040495654005495<br>9 R5-430005-480549454454040495654005495<br>9 R5-430005-4805494544544040495450054980574804954540049565605<br>9 R5-430005-480545480454345400495656595<br>9 R5-430005-480545480454345454045454545454545454545454545454                                                                                                    | Área (ha)           228515         2.477.085           578FF8         16.6530           0105975         14.2181           55D0         10.0747           105474         13.9744           0331C         14.2769           91826         5.0288           CA1623         46.3014           SBDC21         19.1665           D65729         6.1055           D621D         0.0000           8721B1         789.7682           2288A         4.0051                                                                                                    | Município           2         Alegrete           Boa Vista do Cadeado         Alto reliz           Liberato Sistano         David Canabaro           Tupanciretã         Alecrim           Alacotim         David Canabaro           David Canabaro         David Canabaro           David Canabaro         David Canabaro           David Saman         Alecrim           Canoas         Derrubades           Bergiamin Constant do Sul         Gaurama           Aceguá         Aceguá           Passo Fundo         Camaqué                                                                                                    | MF<br>86,32<br>0,83<br>0,79<br>0,50<br>0,70<br>0,41<br>0,25<br>6,61<br>0,96<br>0,31<br>0,62<br>28,21<br>0,25<br>0,97             | Data do<br>cadastro           30/09/2015           18/09/2015           05/10/2015           07/10/2015           18/09/2015           02/10/2015           18/09/2015           02/10/2015           14/09/2015           02/10/2015           04/09/2015           04/09/2015           04/09/2015           04/09/2015           04/09/2015           06/10/2015           06/10/2015           04/09/2015                  |
|                     | CAR           8         -1000106-79418112701147A4490DAArC98           9         85-4002107-042981220101067           9         85-4002107-042981220101067           9         81-4002107-04298122010107           9         81-4002107-04298122010107           9         81-4002107-04298122010107           9         81-4002107-0459882005481201080001788006           9         81-4002107-04598820054812006880598700           9         81-4002007-04598820054812086489437051807           9         81-4002007-04598820054812086489437051807           9         81-4002007-04598820054812884648434220000           9         81-4002005-40788456484434220000           9         81-4002005-4078845648484242000           9         81-4002005-405842781789407348864884842000           9         81-4002005-4058427818940734886484842000           9         81-4100005-40584564848420000           9         81-4100005-4058456484842000000000000000000000000000000000                                                                                                    | Área (ha)           C28515         2.417,085           SZB515         2.417,085           DDE975         14.2181           SSD0         10,0747           DIDE975         14.2181           DSD1         10,0747           DIDE975         14.2181           DSD2         10,0747           DIDE477         33,9741           DIDE477         33,9741           DISD472         19,1468           SDF228         6,1030           DS21D         0,0000           E021D         7,692           288A         4,0051           H4CFDC         15,5978 | Município       2     Alogrete       Bos Vista do Cadeado     Alor Yeliz       Liberato Salzano     Divid Canabarro       Tupanciretã     Alor rim       Canoas     Derrubadas       Benjamin Constant do Sul     Gaurama       Accegua     Acegua       Passo Fundo     Camaguã                                                                                                    | MF<br>86,32<br>0,83<br>0,79<br>0,50<br>0,70<br>0,41<br>0,25<br>6,61<br>0,96<br>0,31<br>0,62<br>28,21<br>0,25<br>0,97             | Data do<br>cadastro           30/09/2015           18/09/2015           05/10/2015           05/10/2015           18/09/2015           18/09/2015           02/10/2015           18/09/2015           02/10/2015           14/09/2015           02/10/2015           01/10/2015           06/10/2015           18/09/2015                                                                                                    |
|                     | CAR<br>8 III-5400406-F9418112701147A4980DDAAF098<br>9 III-5402202-011447500E70425882280E016F<br>9 III-5402202-01144750E70425882280E016F<br>9 III-5403028-01041218E182CCA0207058<br>9 III-5403028-01041218E182CCA050C0980<br>9 III-5403028-0104129184048005870580<br>9 III-5403028-0104129184048005870580<br>9 III-5403028-0104129184048005870580<br>9 III-5403028-0104084957058870580<br>9 III-5403028-0104084957058870580<br>9 III-5403028-0104084957058870580<br>9 III-5403028-01040849570588705<br>9 III-5403028-010408489570588705<br>9 III-5403028-0104486884568484300900<br>9 IIII-5403028-010408486884568484300900<br>9 IIII-5403028-01048845688456843300900<br>9 IIII-5403028-010478845688456843300900<br>9 IIIII-5403028-0104486884568484300900<br>9 IIIIIIIIIIIIIIIIIIIIIIIIIIIIIIIIIIII                                                                                                    | Area (ha)           228515         2.417,068           228516         2.417,068           21977         16,661           302975         4.2181           30507         14,2181           30507         14,2181           03102         14,2769           91926         5,0288           50212         19,1466           50212         10,1463           50212         10,1463           50212         20,1463           50212         20,1463           50212         20,1463           50212         20,051           4,6710         15,3978       | 1 Municipio<br>2 Alegrete<br>3 Bar Vista do Cadeado<br>4 Alto Feliz<br>4 Deresto Satzano<br>6 Deresto Satzano<br>7 Deresto Satzano<br>7 Deresto Satzano<br>7 Deresto Satzano<br>8 Deresto<br>7 Deresto Satzano<br>9 Deresto Satzano<br>8 Deresto Satzano<br>9 Deresto Satzano<br>9 Deresto Satza                                                                               | MF<br>86,32<br>0.83<br>0.79<br>0.50<br>0.70<br>0.41<br>0.25<br>6.61<br>0.96<br>0.31<br>0.62<br>28,21<br>0.25<br>0.97<br>wels enc | Data do<br>cadastro           30/09/2015           18/09/2015           18/09/2015           05/10/2015           05/10/2015           18/09/2015           18/09/2015           18/09/2015           18/09/2015           18/09/2015           02/10/2015           18/09/2015           01/10/2015           06/10/2015           18/09/2015           06/10/2015           06/10/2015           08/09/2015                  |
|                     | CAR                                                                                                    | Area (ha)<br>22855 2.417.085<br>79878 16.450<br>005979 14.2181<br>5050 10.0747<br>105447 13.9744<br>0351C 14.2769<br>91426 5.0288<br>6.4023 46.304<br>08210 0.0000<br>08210 0.0000<br>08210 0.0000<br>08210 0.0000<br>082110 1987.452<br>0.0000                                                                                                    | 1 Municipio<br>2 Alegrete<br>8 Bea Vista do Carlesado<br>4 Alto Feliz<br>9 Liberato Satzano<br>0 Liberato Satzano<br>7 Atore Feliz<br>9 Atore Marco<br>6 Atore<br>9 Atore Marco<br>6 Atore<br>9 Atore Marco<br>7 Atore Marco<br>7 Atore Marco<br>8 Atore Marco<br>8 Atore Marco<br>9 Atore Marco<br>9 Atore Atore Marco<br>9 Atore Atore Marco<br>9 Atore Atore Marco<br>9 Atore Atore Marco<br>9 Atore Atore Marco<br>9 Atore Atore Marco<br>9 Atore Atore Marco<br>9 Atore Atore Marco<br>9 Atore Atore Marco<br>9 Atore Atore<br>9 Atore Atore Marco<br>9 Atore Atore Atore Ato | MF<br>86,32<br>0,83<br>0,79<br>0,50<br>0,70<br>0,41<br>0,25<br>6,61<br>0,96<br>0,31<br>0,62<br>28,21<br>0,25<br>0,97<br>vels enc | Data do<br>cadastro           30/09/2015           18/09/2015           18/09/2015           05/10/2015           05/10/2015           18/09/2015           02/02015           18/09/2015           02/02015           18/09/2015           02/10/2015           18/09/2015           04/09/2015           06/10/2015           18/09/2015           06/10/2015           18/09/2015           06/10/2015           18/09/2015 |

Figura 7 - Busca os cadastros que já possuem o número do Recibo Federal

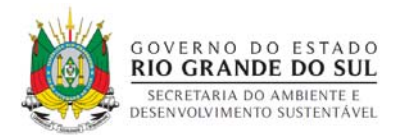

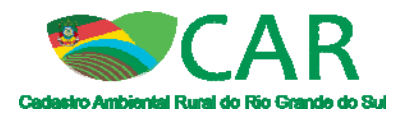

O usuário deverá colocar o número do protocolo no campo indicado e clicar em "Filtrar". O usuário poderá filtrar o seu cadastro também através do "Nome do imóvel", "Município" e/ou "Código do CAR", ou seja, o número do recibo federal.

Além de informações sobre a situação do referido CAR, o sistema também indicará o número do recibo. Este deverá ser usado no acesso a "Central de Comunicação", como mostra na Figura 8.

| Cadastro Ambiental Rural do Rio Gra | nde do Sul<br>BAIXAR ENVI                                                                      | AR CONSULT           |                             | ções IN                              | ITRANET                  |                                                |
|-------------------------------------|------------------------------------------------------------------------------------------------|----------------------|-----------------------------|--------------------------------------|--------------------------|------------------------------------------------|
| Consulta<br>Pública                 | Buscar Cadastro<br>Busca imóveis que já possuem o número<br>menu ao lado "Consulta do Imóvei". | do Recibo Federal. P | ara obter mais infor        | mações sobre                         | o cadastr                | ro acesse o                                    |
| DADOS GERAIS                        | Nome do imóvel                                                                                 |                      | Município                   |                                      |                          |                                                |
| BUSCAR CADASTRO                     | Nome do imóvel                                                                                 |                      | Selecione um mu             | nicípio                              |                          |                                                |
| CONSULTA DO IMÓVEL                  | Código do CAR                                                                                  |                      |                             |                                      |                          |                                                |
|                                     | UF-1302405-E6D3.395B.6D27.4F42.AE2                                                             | 2.DD56.987C.DD52     |                             |                                      |                          |                                                |
|                                     | Protocolo                                                                                      |                      |                             | 1                                    |                          |                                                |
|                                     | RS-4300406-9E24.2638.D879.C5BD.809                                                             | 9B.ABF1.4FA5.F5C3    | <                           | $\leq$                               |                          |                                                |
|                                     |                                                                                                |                      |                             | _                                    |                          |                                                |
|                                     | Cadastros Localizados                                                                          |                      | Área (ha)                   | Município                            | C Limpar                 | Q Filtrar                                      |
|                                     | Cadastros Localizados CAR R5-4300406-7945B312761347A469                                        | DDAAFC98C28515       | Área (ha)<br>2.417,0852     | Município                            | C Limpar<br>MF<br>86,32  | Q Filtrar<br>Data do<br>cadastro<br>30/09/2015 |
|                                     | Cadastros Localizados<br>CAR<br>RE-4300408-794383127615473489                                  | DDAAFC9BC2B515       | Área (ha)<br>2.417.0852     | Município<br>Alegrete<br>Total de la | MF<br>86,32<br>móveis er | Q Filtrar<br>Data do<br>cadastro<br>30/09/2015 |
|                                     | Cadastros Localizados<br>CAR<br>TIS-4300408-7943831276134734699                                | DDAAFC98C78515       | Área (ha)<br>2.417,0852<br> | Município<br>Alegrete<br>Total de la | MF<br>86,32<br>móvels er | Q Filtrar<br>Data do<br>cadastro<br>30/09/2015 |

Figura 8 - Filtra os cadastros sincronizados com o sistema federal

Caso o usuário consulte o seu número de protocolo nesta opção de busca e o mesmo não for encontrado, isso indica que o referido cadastro ainda não foi sincronizado com o sistema federal, por isso o usuário deverá aguardar esta sincronização para obter o número do recibo e acessar a "Central de Comunicação" para baixar o recibo de inscrição.

Para obter mais informações dos cadastros sincronizados com o sistema federal ou ainda não sincronizados, acesse a opção "Consulta do Imóvel" dentro ainda da etapa "Consultar".

O usuário poderá consultar utilizando o número de protocolo ou o número de registro no CAR, conforme figura 7.

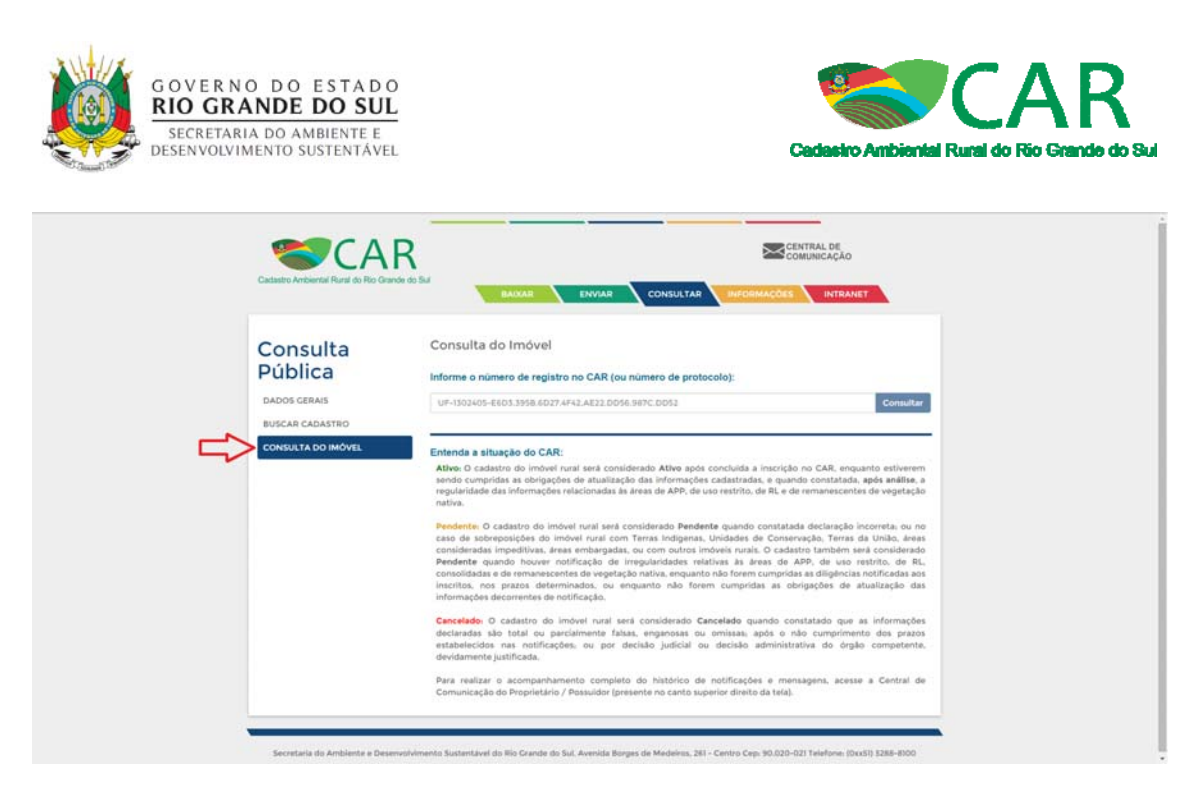

Figura 9 - Consulta os imóveis sincronizados ou ainda não sincronizados com o sistema federal

Na Figura 10, mostra a consulta realizada com o número de protocolo de um cadastro que já foi sincronizado com o sistema federal, para a então obtenção do número do recibo federal.

| CAR         R5-4300406-9E24 2638.D879.CSBD.2008.ABF14FA5.F5C3         C           CAR         R5-4300406-9E24 2638.D879.CSBD.2008.ABF14FA5.F5C3         Stare CADASTRO           SULTA DO IMÓVEL         CAR: R5-4300406-9E242638.D879.CSBD.2008.ABF14FA5.F5C3         Stare CADASTRO           WUTA DO IMÓVEL         CAR: R5-4300406-9E242638.D879.CSBD.2008.ABF14FA5F5C3         Número do Protocolo: R5-4300406-9E242638.D879.CSBD.2008.ABF14FA5F5C3           Número do Recibo Federal: R5-4300406-9E242638.D879.CSBD.2008.ABF14FA5F5C3         Número do Imóvel:         Area do Imóvel:           Área do Imóvel         Área do Imóvel         Area do Imóvel         Area do Imóvel:           Área do Imóvel         Entrada no sistema: 30/09/2015         Cadestrante:                                                                                                    | CAR         Ex-4300406-9E24.2638.D879.C58D.8098.ABFI.4FA5.5FC3           INSCAR CADASTRO         CAR         Ex-4300406-9E24.2638.D879.C58D.8098.ABFI.4FA5.5FC3           INVINTA DO IMOVEL         CAR         Ex-4300406-9E24.2638.D879.C58D.8098.ABFI.4FA5.5FC3           INVINTA DO IMOVEL         Nomero do Protocolo, R5-4300406-9E24.2530879C58D8098ABFI.4FA575C3           Número do Recibo Federal: R5-4300406-9E242530879C58D8098ABFI.4FA575C3           Número do Recibo Federal: R5-4300406-9E242530879C58D8098ABFI.4FA575C3           Número do Indiveti:           Área do Indivet (ha): 2477.0852         Módulos Fiscais: 86.32           Minicípio: Alegisto         Entrada no sistema: 30/09/2015           Cadastrante:         Entrada no sistema: 30/09/2015 |
|----------------------------------------------------------------------------------------------------|----------------------------------------------------------------------------------------------------|
| SS GERAIS RS 4300406-9E24 2638.D879.CSBD.3098.ABF1.4FA5.F5C3 C<br>CAR CADASTRO<br>RULTA DO IMÓVEL<br>CAR R5-4300406-9E34 2638.D879.CSBD.2098ABF1.4FA5.F5C3<br>Número do Protocolo: R5-4300406-9E342638D879G3BD6098ABF1.4FA5F5C3<br>Número do Recibo Federal: R5-4300406-9E342638D879G3BD6098ABF1.4FA5F5C3<br>Nome do Imóvel<br>Área do Imóvel<br>Área do Imóvel<br>Área do Imóvel<br>Cadestrante:<br>Cadestrante:                                                                                                    | UOS GERAIS RE-4300406-9254.2638.D279.C58D.0098.ABFI.4FA5.5FC3  ISCAR CADASTRO  CAR. <u>B5-4300406-9254.2638.D279.C58D.0098.ABFI.4FA5.5FC3  INUMERTO do Protocolo. R5-4300406-9242638D879C38D80098.ABFI.4FA5.5FC3  Número do Bacebo Federal. R5-4300406-F9438312761347A489DDAAFC98C28D55  Nome do Indiveti. Area do Indiveti. Area do Indiveti. Cadastrante.  Intrada no sistema: 30/00/2015  Cadastrante. </u>                                                                                                    |
| AR CADASTRO<br>SULTA DO IMÓVEL  CAR R5-4300406-F94383127613473489D0AAFC98C28515  Situação: ATIVO  Número do Protocolo: R5-4300406-F9438312761347A489DDAAFC98C28515  Nome do Imóvel  Área do Imóvel  Área do Imóvel  Área do Imóvel  Cadestrante:  Cadestrante:                                                                                                    | SCAR CADAS NO     CAB. <u>B5-4300406-F9438312761347A489DDAAFC98C28515</u> Situação: ATIVO       NISULTA DO IMOVEL     Número do Protocolo: R5-4300406-F9438312761347A489DDAAFC98C28515     Situação: ATIVO       Número do Recibo Federal: R5-4300406-F9438312761347A489DDAAFC98C28515     Número do Recibo Federal: R5-4300406-F9438312761347A489DDAAFC98C28515       Nome do Indivel:     Area do Indivel:     Area do Indivel:       Area do Indivel:     Area do Indivel:     Entrada no sistema: 30/09/2015       Cadatrante:     Entrada no sistema: 30/09/2015                                                                                                    |
| Número do Protocolo: R5-4300406-9E2426380879C5806098ABFI4FA5F5C3           Número do Recibo Federal: R5-4300406-9E3426330879C5806098ABFI4FA5F5C3           Nome do Imóvel:           Área do Imóvel:           Área do Imóvel:           Área do Imóvel:           Órea do Imóvel:           Órea do Imóve:           Órea do Imóve:           Órea do Imóve:           Órea do Imóve:           Órea do Imóve:           Órea do Imóve:           Órea do Imóve:           Órea do Imóve:           Órea do Imóve:           Órea do Imóve:           Órea do Imóve:           Órea do Imóve:           Órea do | Número do Protocolo: R5-4300406-9E3426380879C38D8098ABF/4FA3FSC3           Número do Bacibo Pederal: R5-4300406-F9438312761347A489DDAAFC98C28D515           Nome do Imóveli           Área do Imóveli (ha): 2.417,0852           Módulos Fiscals: 86.32           Mumicípie: Alegorito           Entrada no sistema: 30/09/2015           Cadatrante:                                                                                                    |
| Número do Recibo Federal: RS-4300406-F9438312761347A499DDAAFC98C28515<br>Nome do Imóvel<br>Área do Imóvel (ha): 2.417.0852 Módulos Fiscals: 86.32<br>Município: Alegreto Entrada no sistema: 30/09/2015<br>Cadestrante:                                                                                                    | Número do Recibo Pederal: R5-4300406-F9438132761347A489DDAAFC98C28515 Nome do Imóvela Área do Imóvel (ha): 2.417.0852 Módulos Fiscais: 86.32 Município: Alogreto Entrada no sistema: 30/09/2015 Cadastrante:                                                                                                    |
| Nome do Imóvel<br>Área do Imóvel (ha): 2.417.0852 Módulos Fiscals: 86.32<br>Município: Alegreto Entrada no sistema: 30/09/2015<br>Cadestrante:                                                                                                    | Nome do Imóvela<br>Área do Imóvel (ha): 2.417,0852 Módulos Fiscals: 86,32<br>Município: Alogreto Entrada no sistema: 30/09/2015<br>Cadastrante:                                                                                                    |
| Áres do Imóvel (ha): 2.417.0852 Módulos Fiscais: 86.32     Município: Alegreto Entrada no sistema: 30/09/2015     Cadestrante:                                                                                                    | Área do Imóvel (ha): 2.417,0852 Módulos Fiscais: 86.32<br>Município: Alograte Entrada no sistema: 30/09/2015<br>Cadastrante:                                                                                                    |
| Municipio: Alegreto Entrada no sistema: 30/09/2015<br>Cadestrante:                                                                                                    | Municipio: Alograto Entrada no sistema: 30/09/2015<br>Cadastrante:                                                                                                    |
| Cadastrante:                                                                                                    | Cadastrante:                                                                                                    |
|                                                                                                    |                                                                                                    |
|                                                                                                    |                                                                                                    |

Figura 10 - Consulta de um cadastro já sincronizado com o sistema federal

Caso o usuário informe o número de protocolo e o referido cadastro ainda não tenha sido sincronizado com o sistema federal, ao invés de ser exibido o número do recibo federal para o usuário, serão exibidos os dados do imóvel e a seguinte mensagem "Cadastro ainda não sincronizado', conforme destacado na Figura 11.

| GOVERNO<br>RIO GRA<br>SECRETARI<br>DESENVOLVIN | D DO ESTADO<br>NDE DO SUL<br>A DO AMBIENTE E<br>MENTO SUSTENTÁVEL            | Cadastro Ambiental Rural do Rão Grande do Sul                                                                                                    |
|------------------------------------------------|------------------------------------------------------------------------------|----------------------------------------------------------------------------------------------------|
|                                                | CARR<br>Cadastro Ambiential Rural do Rio Grande de                           | Sul BAIXAR ENVIAR CONSULTAR INFORMAÇÕES INTRANET                                                                                                    |
|                                                | Consulta<br>Pública<br>Dados cerais<br>Buscar cadastro<br>Consulta do imóvel | Consulta do Imóvel Informe o número da registro no CAR (ou número da protocolo):  RS-4308052-992E.C80F 79A0.2DIC.3F23.26CA.B3FA.B8CC COnsultar  Protocolo: RS-4308052-992EC80F79A0.2DIC.3F2326CA83FAB8CC Número do Protocolo: RS-4308052-992EC80F79A0.2DIC.3F2326CA83FAB8CC Número do Recibo Federal: Cadatro ainda não sincronizado Nome do Imóvel: Area do Imóvel (ha): 32.0160 Módulos Fiscals: 1.60 Município: Fasinalzinho Entrada no sistema: 15/10/2015 Cadastrante: |
|                                                |                                                                              |                                                                                                    |

Figura 11 - Consulta de um cadastro ainda não sincronizado com o sistema federal

Neste caso, o usuário deverá aguardar esta sincronização para posteriormente visualizar o número do recibo federal, para então acessar a "Central de Comunicação" e poder baixar o recibo de inscrição.

As informações da "Central de Comunicação" e o recibo são gerados e transmitidos pelo sistema federal e por isso, só após a sincronização do cadastro do sistema estadual para o federal é que o acesso a Central de Comunicação e o recibo estarão disponíveis.

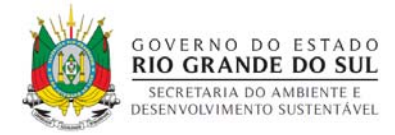

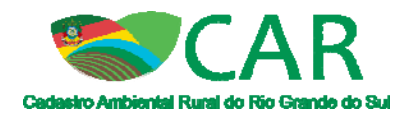

## 3 Obtenção do recibo de inscrição no CAR

O SICAR dispõe de um mecanismo para consulta das informações declaradas, que é a Central de Comunicação. Ela pode ser acessada por meio do site (<u>www.car.rs.gov.br</u>), conforme identificada na Figura 12.

A Central de Comunicação é o local onde o proprietário ou possuidor poderá ter acesso a todas as informações do processo do Cadastro Ambiental Rural (CAR) de seu imóvel. Será esse o local em que o proprietário ou possuidor poderá emitir o seu recibo, saber a situação do seu cadastro, dentre outras informações que serão abordadas a seguir.

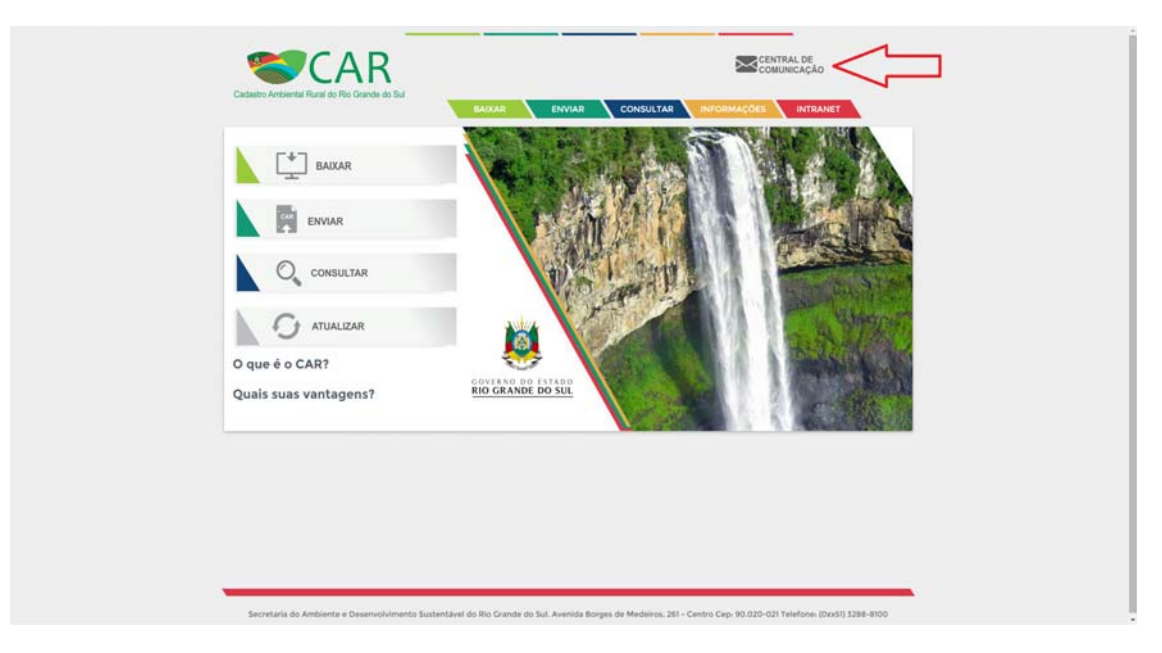

Figura 12 - Etapa "Central de Comunicação"

Para acessar a Central de Comunicação, o usuário precisa realizar seu primeiro acesso ao sistema, onde será criada e encaminhada uma senha para o email informado. De posse desta senha é possível entrar na Central de Comunicação.

Ao selecionar o botão "Central de Comunicação", o usuário deve informar, no campo "Não tenho cadastro", o número do recibo, o CPF ou CNPJ do proprietário ou possuidor e depois, clicar em "Criar Cadastro", conforme apresentado na Figura 13.

É importante destacar que o número do recibo solicitado, refere-se ao número do recibo de inscrição do imóvel rural no CAR e não ao número de protocolo de finalização do cadastro.

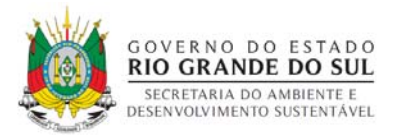

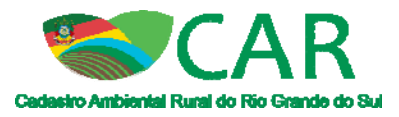

| Central de<br>Comunicação | Já sou cadastrado:<br>CPF / CNP3.<br>CPF / CNP3<br>Senha de Acesso<br>Recuperar Senha<br>Mão tenho cadastro:<br>Informe o Namero da Recibo.<br>UF-1302405-EE033958.8027.4F42.8E22.D056.897C.D052<br>Informe o CPF / CNP3. |
|---------------------------|----------------------------------------------------------------------------------------------------|
|                           | CPF / CNP3                                                                                                    |

Figura 13 - Criar cadastro na Central de Comunicação

O sistema deve verificar se os dados informados são válidos, ou seja, se o proprietário ou possuidor está realmente vinculado ao recibo informado. Para essa validação, o sistema apresenta alguns quesitos a serem respondidos, conforme Figura 14.

| lúmero do Recibo do CAR: RS-4308052-FCC5196D991445B993250FDF4FF58762                                                                                                    |               |
|----------------------------------------------------------------------------------------------------|---------------|
| Nome Data de Nascimento Nome da Mãe                                                                                                    |               |
| Ernanuel André Campos     Ol/03/1989     Ol/03/1989     Maria Teresa Elisa Bö     Angela Portela     Italo Floravanti Sabo Mendes     Ana Paula     José Luandino Vieira     Ol/01/1984     Solange | sbel          |
|                                                                                                    | Próxima Etapa |

Figura 14 - Validando o cadastro de pessoa física

Se o usuário escolher uma sequência inválida, o sistema apresenta uma mensagem e, após três tentativas em um período de 24 horas, o mesmo será bloqueado e só o poderá acessar novamente em um período de 48 horas após o bloqueio.

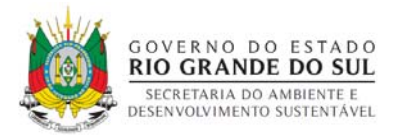

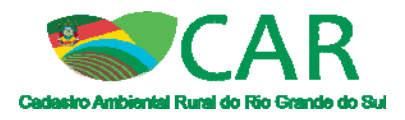

Se a sequência informada for correta, o sistema permite ao usuário/cadastrante realizar o seu cadastro na Central de Comunicação, preenchendo algumas informações pessoais, conforme Figura 15.

|                                                                                                    | Cadastro de Pessoa Físi            | ca.                                |   |
|----------------------------------------------------------------------------------------------------|------------------------------------|------------------------------------|---|
| imero de Recibo do CARI <mark>RS-4308052-FCC5196D991445B993250FDF4FF58762 bados de Cadastro  SPF. Nome. 125.456.177-33 Ana Paula bata de Nasclimento. 0/03/7/989 bados de Contato Telefone * Celulars Telefone * Celulars Telefone * Celulars Telefone * Confirmar seu E-mail. * Confirmar e-mail</mark>                                                                                                    |                                    |                                    |   |
| Aados de Cadastro  SPF, Norne,  125.456.177-35 Ana Paula Ana Paula | Número de Recibo do CAR: RS-430805 | 2-FCC5196D991445B993250FDF4FF58762 |   |
| SPF:     Nome.       125.456.177-33     Ana Paula       2ata de Nascimento.     Nome da Mãe.       ou/os/1989     Solange                                                                                                    | Dados de Cadastro                  |                                    |   |
| 125.56.177-35     Ana Paula       216.46 Nascimento:     Nome da Mãe       0/03/1989     Solange                                                                                                    | CPF:                               | Nome:                              |   |
| ata de Nascimento.<br>oV/03/1989<br>Solange<br>Solange<br>Solange<br>Solange<br>Solange<br>Celular<br>Telefone.*<br>Celular<br>Celular<br>Celular<br>Celular<br>Celular<br>Celular<br>Celular<br>Celular                                                                                                    | 125.456.177-33                     | Ana Paula                          |   |
| Ot/03/1999     Solange       Jados de Contato     Celular.       Telefone *     Celular       Telefone     Coltuar       E-mail. *     Confirmar seu E-mail. *       E-mail     Confirmar e-mail                                                                                                    | Data de Nascimento:                | Nome da Mãe:                       |   |
| Telefones * Celular.<br>Telefones * Celular<br>Telefone Celular<br>E-mall * Confirmar seu E-mail. *<br>E-mail Confirmar seu E-mail. *                                                                                                    | 01/03/1989                         | Solange                            |   |
| ZeleSone *         Celular.           TeleFone         Celular           E-mall. *         Confirmar seu E-mail. *           E-mail         Confirmar e-mail. *                                                                                                    |                                    |                                    |   |
| Telefone*         Celular           Telefone         Colular           E-mall         Confirmar seu E-mail.*                                                                                                    | Dados de Contato                   |                                    |   |
| Telefone         Celular           E-mail: *         Confirmar seu E-mail: *           E-mail         Confirmar o-mail                                                                                                    | Telefone: *                        | Celular:                           |   |
| E-mail: * Confirmar seu E-mail: * E-mail: Confirmar e-mail: *                                                                                                    | Telefone                           | Celular                            |   |
| E-mail Confirmar e-mail                                                                                                    | E-mail: *                          | Confirmar seu E-mail: *            |   |
|                                                                                                    | E-mail                             | Confirmar e-mail                   |   |
| Campos obrigatórios                                                                                                    | * Campos obrigatórios              |                                    |   |
|                                                                                                    |                                    |                                    | _ |

Figura 15 - Validando o cadastro na Central de Comunicação

Após preencher as informações necessárias, o sistema cria o usuário com o perfil de acesso externo e envia uma mensagem para o endereço de e-mail informado, contendo o nome de usuário e a senha criada.

Após o recebimento do usuário e senha no e-mail ou caso a pessoa já possua cadastro de usuário na Central de Comunicação, para acessar basta preencher o CPF ou CNPJ do proprietário ou possuidor, informar a senha criada no primeiro acesso e clicar no botão "Acessar", conforme Figura 16.

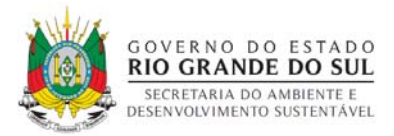

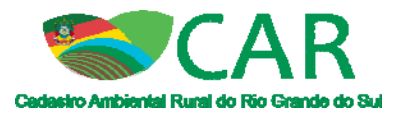

| Já sou cadastrado:<br>CPF / CNP3.<br>CPF / CNP3<br>Senha de Acesso<br>Recuperar Senha<br>Não tenho cadastro:<br>Informe o Número do Recibo.<br>UF-103405-4603-3968.6027.4F42.AE22.DD56.587C.DD52 |
|----------------------------------------------------------------------------------------------------|
|----------------------------------------------------------------------------------------------------|

Figura 16 - Acessar a Central de Comunicação

Se a pessoa que já possui cadastro o tiver feito no sistema federal e não no do Rio Grande do Sul, é necessário cadastrar-se novamente no campo "Não tenho Cadastro", gerando uma senha diferente da que o usuário possuía.

Caso tenha esquecido a senha de acesso clique em "Recuperar Senha", digite o CPF ou CNPJ do proprietário, o e-mail cadastrado e clique em "Recuperar". A senha será enviada novamente para o e-mail.

A página inicial de acesso, após a inclusão do CPF ou CNPJ e senha está demonstrada na Figura 17. O usuário deverá clicar no quadrado central para acessar o "Módulo de Central de Comunicação".

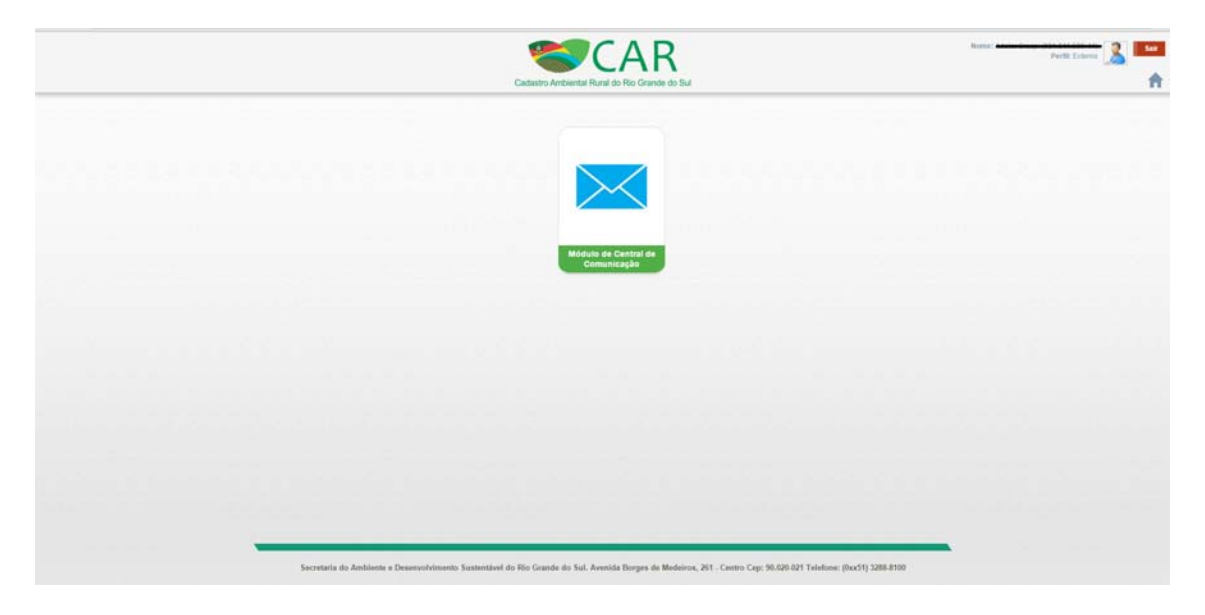

Figura 17 - Acesso ao módulo de Central de Comunicação

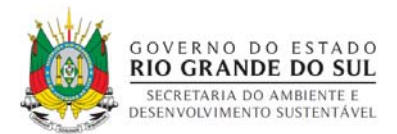

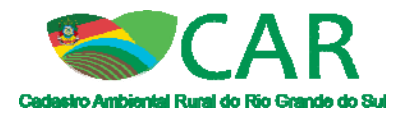

Ao acessar o módulo o sistema apresenta para o usuário uma tela, conforme apresentado na Figura 18, onde é possível escolher qual dos imóveis cadastrados, para o mesmo CPF ou CNPJ informado no acesso à central, ele deseja acessar.

|                                                                                                    | Selecione uma propriedade rural do Usuano                                                                                                    |
|----------------------------------------------------------------------------------------------------|----------------------------------------------------------------------------------------------------|
|                                                                                                    | Q Informe o nome da propriedade, município ou número do CAR                                                                                                    |
|                                                                                                    | Propriedades cadastradas                                                                                                    |
| Pregna sniest     Págin     Central de     Mensagens     Courtes     Courtes Restrictes     Courtes Restrictes | S. D.E (CosthauRB)         *           RS-400575-163AA2615283448D86A8FC972C130586         *           S. D.E (CosthauRB)         *           S. D.E (CosthauRB)         *           S. D.E (CosthauRB)         *           S. D.E (CosthauRB)         * |
|                                                                                                    |                                                                                                    |
|                                                                                                    |                                                                                                    |
| Secretaria do Ambiente e Desenvol                                                                              | emento Suntentiavel do Rio Guande do Sur. Aventala Bonges de Mederino, 261 - Centro Cep: 90.020-921 Teletone: (Dxx51) 3288-8100                                                                                                    |

Figura 18 - Apresenta os imóveis vinculados ao CPF ou CNPJ informado no acesso à Central de Comunicação

Ao acessar a Central de Comunicação, o sistema sempre direcionará o usuário para a etapa "Página inicial".

A qualquer momento, caso o usuário possua mais de um CAR vinculado a ele, pode ser realizada a troca entre os imóveis pelo link "Alterar Imóvel Selecionado", conforme demonstrado na Figura 19.

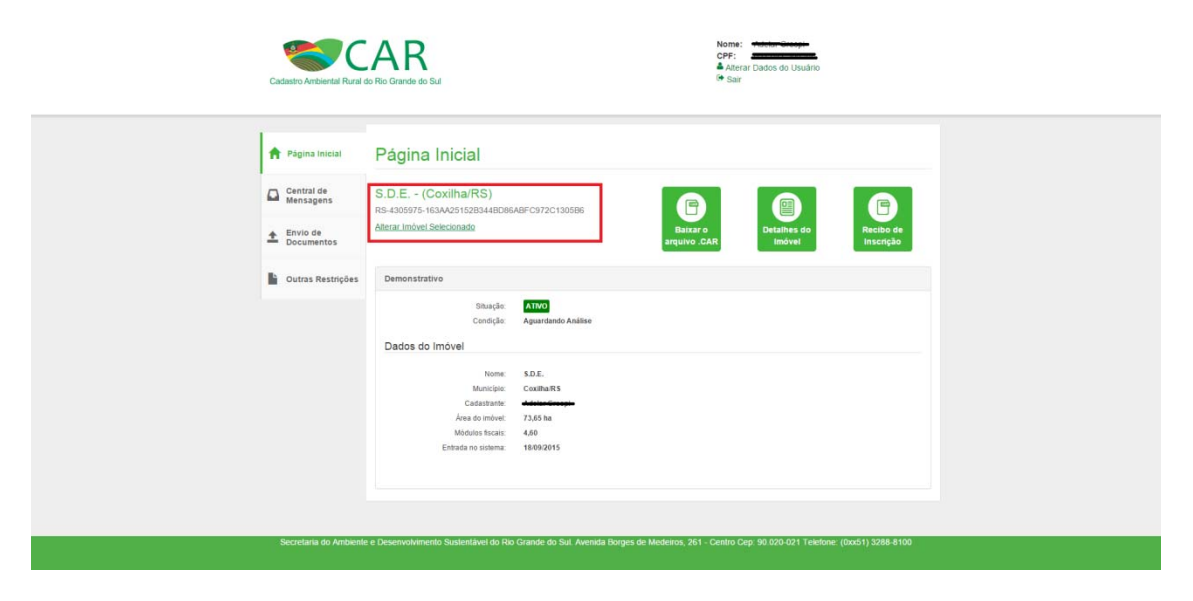

Figura 19 - Opção para alterar o imóvel selecionado

Na página inicial, como mostra a Figura 20, é possível:

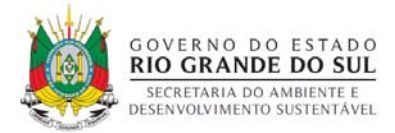

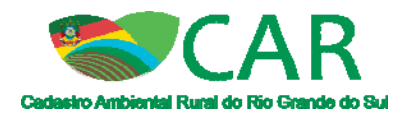

- A. baixar o arquivo '.car';
- B. verificar a ficha do imóvel, onde são exibidos todos os dados informados no cadastro do imóvel;
- C. emitir o recibo de inscrição, trata-se do arquivo '.pdf' que comprova o envio do cadastro no SiCAR.

Além disso, ainda na página inicial, é exibido um demonstrativo que traz a situação e condição em que se encontra o processo no SiCAR, conforme apresentado na Figura 20.

| 🕈 Página Inicial        | Página Inicial                                     |                              |                          |                       |                        |
|-------------------------|----------------------------------------------------|------------------------------|--------------------------|-----------------------|------------------------|
| Central de<br>Mensagens | S.D.E (Coxilha/RS)<br>R5-4305975-163AA2515283448D8 | ABFC972C130586               | A                        | B                     | C                      |
| Envio de<br>Documentos  | Aterar Indvel Selecionado                          |                              | Baixar o<br>arquivo .CAR | Detaihes do<br>Imóvel | Recibo de<br>Inscrição |
| Outras Restrições       | Demonstrativo                                      |                              |                          |                       |                        |
|                         | Situação<br>Condição                               | Attivo<br>Aguardando Análise |                          |                       |                        |
|                         | Dados do Imóvel                                    |                              |                          |                       |                        |
|                         | None                                               | \$D.E.                       |                          |                       |                        |
|                         | Municipio<br>Cadastrante                           | CoxihaR5                     |                          |                       |                        |
|                         | Ārea do imbveit                                    | 73,65 ha                     |                          |                       |                        |
|                         | Médulos fiscais                                    | 4,60                         |                          |                       |                        |

Figura 20 - Página Inicial da Central de Comunicação

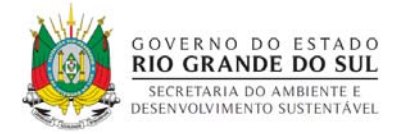

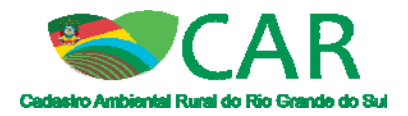

## 4 Retificação do cadastro

A retificação só será possível após a emissão do recibo federal, ou seja, o cadastro precisa já ter sido sincronizado com o sistema federal, pois será necessário o número do recibo federal para realizar a retificação.

Para retificar um cadastro, é necessário acessar o "Módulo de Cadastro" e selecionar a opção "Retificar", conforme Figura 21.

| CADASTRO AMBIENTAL RURAL            | BAXAR IMAGENS CAD | DASTRAR GRAVAR PARA ENVIO | ENVIAR RETIFIC                          |                        |
|-------------------------------------|-------------------|---------------------------|-----------------------------------------|------------------------|
| CADASTRO DE IMÓ                     | VEIS              |                           |                                         | ?                      |
| Retificar um CAR Cadastrado         |                   |                           |                                         |                        |
| Possui o arquivo .CAR?<br>Sim O Não |                   |                           |                                         |                        |
| Número de Registro no CAR *:        |                   | Importar Arquivo da D     | eclaração "<br>o .CAR em seu computador |                        |
| Voltar                              |                   |                           |                                         | Retificar              |
| Ministéria do<br>Meio Ambiento      |                   |                           |                                         | CAR MÓDULO DE CADASTRO |

Figura 21 - Etapa "Retificar" do Módulo de Cadastro

Nesse ponto haverá duas formas de retificação: a primeira permite que você use o arquivo '.car' de seu cadastro anterior, para assim aproveitá-lo, sendo só necessário alterar aquelas informações que se quer alterar; a segunda opção permite retificar o cadastro sem o arquivo '.car', na qual será necessário preencher o cadastro anterior novamente. Em ambas as opções são necessárias o número do recibo federal que se pretende alterar.

De posse do arquivo '.car' do cadastro que deseja retificar, selecione "Sim" na etapa "Retificar" do módulo de cadastro, informe o "Número de Registro no CAR", ou seja, o número do recibo federal e importe o arquivo da declaração, como

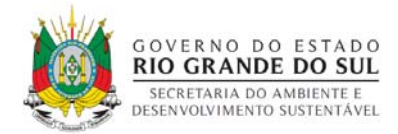

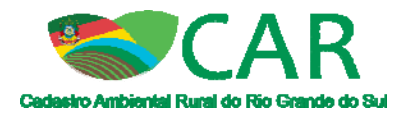

mostra na Figura 22. Esse arquivo importado refere-se a todos os campos do CAR preenchidos.

Caso possua o arquivo '.car' gravado no Módulo de Cadastro Federal, entre na etapa "Gravar para envio" do módulo de cadastro e selecione o cadastro para gravar novamente, sendo gerado um novo arquivo '.car' de mesmo número do anterior.

| CADASTRO AMBIENTAL RURAL                  | ENVAR RETIFICAR                      |
|-------------------------------------------|--------------------------------------|
| CADASTRO DE IMÓVEIS                       | ?                                    |
| Retificar um CAR Cadastrado               |                                      |
| Possai o arquivo .CAR?<br>Sim 🔘 Não       |                                      |
| Número de Registro no CAR *:              | eclaração *<br>CARiem seu computador |
| Vottar                                    | Retificar                            |
| •                                         |                                      |
|                                           |                                      |
|                                           |                                      |
| And and and and and and and and and and a | CAR MÓDULO DE CADASTRO               |

Figura 22 - Retificando um cadastro utilizando o arquivo '.car'

É importante destacar que o número de registro no CAR solicitado refere-se ao número do recibo de inscrição do imóvel rural no CAR, conforme apresentado na Figura 23, correspondente ao "Recibo de Inscrição do Imóvel Rural no CAR", disponível na Central de Comunicação.

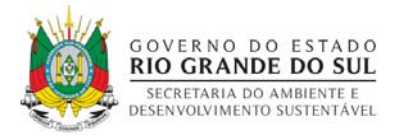

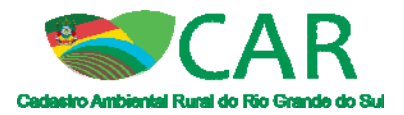

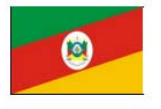

## RECIBO DE INSCRIÇÃO DO IMÓVEL RURAL NO CAR

| Registro no CAR: RS-4308052-FCC5196D991445B993250FDF4FF58762 | Data de Cadastro: 15/10/2015 09:05:23 |
|--------------------------------------------------------------|---------------------------------------|
| RECIBO DE INSCRIÇÃO DO IMÓVEL RURAL NO CAR                   |                                       |

| Nome do Imóvel Rural: Imóvel Terra Roxa               |                          |                           |
|-------------------------------------------------------|--------------------------|---------------------------|
| Município: Faxinalzinho                               |                          | UF: Rio Grande do Sul     |
| Coordenadas Geográficas do Centroide do Imóvel Rural: | Latitude: 27°21'33,96" S | Longitude: 52°41'00,93" O |
| Área Total (ha) do Imóvel Rural: 32,0160              | đ.                       | Módulos Fiscais: 1,60     |

#### **INFORMAÇÕES GERAIS**

- 1. Este documento garante o cumprimento do disposto nos § 2º do art. 14 e § 3º do art. 29 da Lei nº 12.651, de 2012, e se constitui em instrumento suficiente para atender ao disposto no art. 78-A da referida lei;
- O presente documento representa a confirmação de que foi realizada a declaração do imóvel rural no Cadastro Ambiental Rural-CAR e que está sujeito à validação pelo órgão competente;
- 3. As informações prestadas no CAR são de caráter declaratório;
- 4. Os documentos, especialmente os de caráter pessoal ou dominial, são de responsabilidade do proprietário ou possuidor rural declarante, que ficarão sujeitos às penas previstas no art. 299, do Código Penal (Decreto-Lei nº 2.848, de 7 de setembro de 1940) e no art. 69-A da Lei nº 9.605, de 12 de fevereiro de 1998;
- O demonstrativo da situação das informações declaradas no CAR, relativas às áreas de Preservação Permanente, de uso restrito e de Reserva Legal poderá ser acompanhado no sítio eletrônico <u>www.car.gov.br</u>;
- Esta inscrição do imóvel rural no CAR poderá ser suspensa ou cancelada, a qualquer tempo, em função do não atendimento de notificações de pendência ou inconsistências detectadas pelo órgão competente nos prazos concedidos ou por motivo de irregularidades constatadas;
- 7. Este documento não substitui qualquer licença ou autorização ambiental para exploração florestal ou supressão de
- vegetação, como também nãodispensa as autorizações necessárias ao exercício da atividade econômica no imóvel rural;
  8. A inscrição do imóvel rural no CAR não será considerada título para fins de reconhecimento de direito de propriedade ou posse; e
- 9. O declarante assume plena responsabilidade ambiental sobre o imóvel rural declarado em seu nome, sem prejuízo de responsabilização por danos ambientais em área contígua, posteriormente comprovada como de sua propriedade ou posse.

#### Figura 23 - Recibo de inscrição do imóvel rural no CAR

Caso não possua o arquivo '.car', o usuário deve selecionar a opção "Não" e informar o número do recibo de inscrição do imóvel rural no CAR, conforme Figura 24. Nesse caso, devido à ausência do arquivo '.car', será necessário o preenchimento novamente de todas as etapas do CAR.

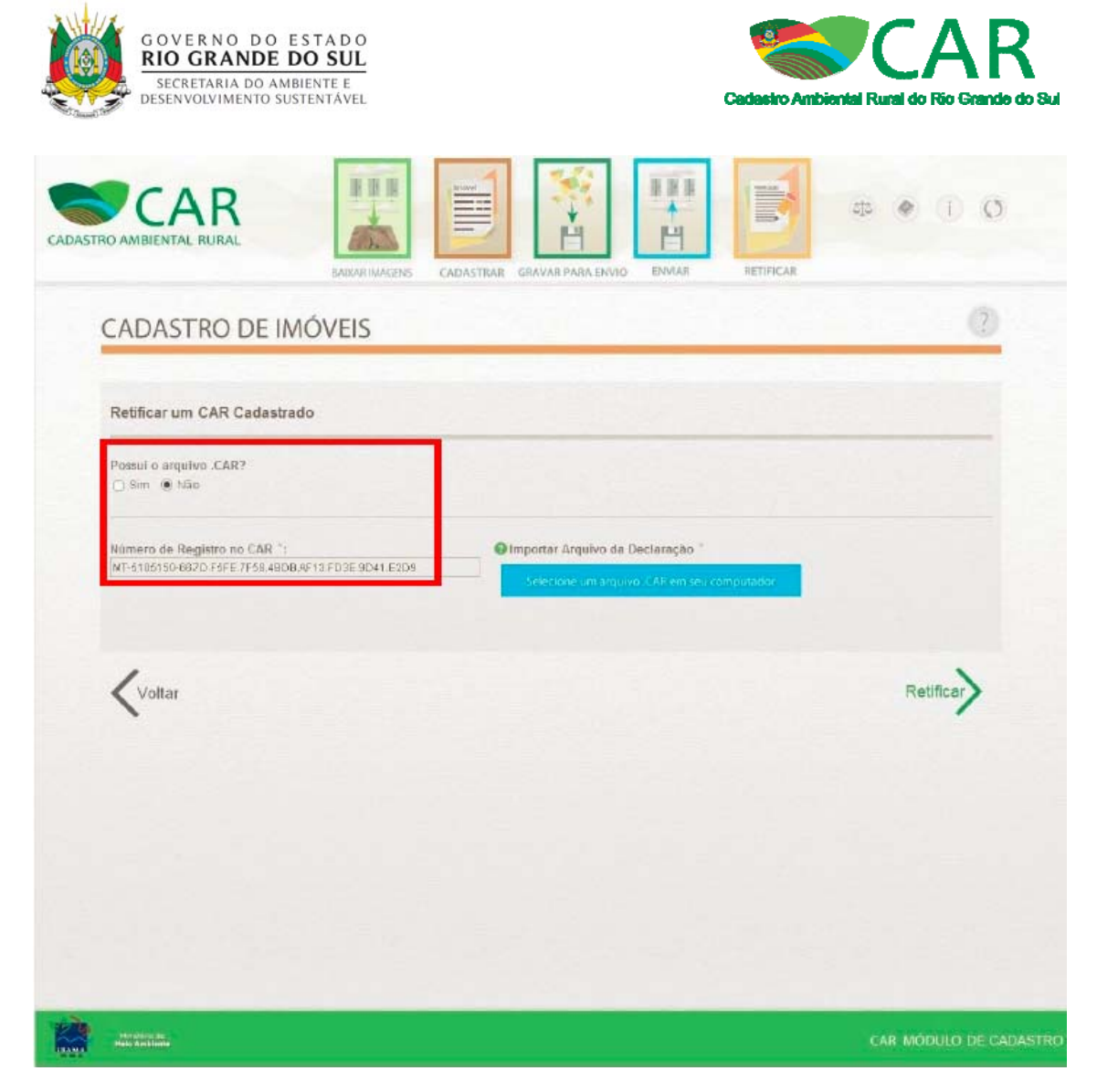

Figura 24 - Retificando um cadastro sem utilizar o arquivo '.car'

O cadastrante deve realizar a retificação do mesmo modo que foi feito o processo de cadastro, inserindo as informações da maneira correta, como descrito anteriormente. Importante ressaltar que a única informação que não é passível de retificação é o município do imóvel.

Depois de realizada a retificação do imóvel no Módulo de Cadastro, para gerar o arquivo '.car', acesse a etapa "Gravar para envio", conforme mostra na Figura 25.

| GRAVAR        | CADASTROS            |                 |                 |                |                   | ?      |
|---------------|----------------------|-----------------|-----------------|----------------|-------------------|--------|
| Imóveis Cadas | trados               |                 |                 |                |                   | _      |
| Pesquisar     |                      | P               |                 | Sit            | uação<br>elecione | ~      |
| Selecionar    | Imóvel               | Município       | Módulos Fiscais | Cadastrante    | Gravado           | Ações  |
|               | Fazenda Santa Isabel | Cidreira/RS     | 1,68            | Ana Paula      | Não               | P      |
|               | Imóvel Terra Roxa    | Faxinalzinho/RS | 1,60            | Aline Oliveira | Sim               | H      |
|               | Imóvel Terra Roxa    | Faxinalzinho/RS | 1,60            | Aline Oliveira | Sim               | M      |
| Voltar        |                      |                 |                 |                |                   | Gravar |

GOVERNO DO ESTADO

**ΜΟΛ Ν** 

Figura 25 - Etapa "Gravar para Envio" do Módulo de Cadastro

Em seguida, selecione o imóvel que deseja gerar o arquivo '.car' e clique em "Gravar". O arquivo '.car' será salvo em seu computador.

Acesse o site (<u>www.car.rs.gov.br</u>), clique na opção "Enviar", disponível no site e envie o arquivo '.car' gerado a partir da retificação, conforme apresentado na Figura 26.

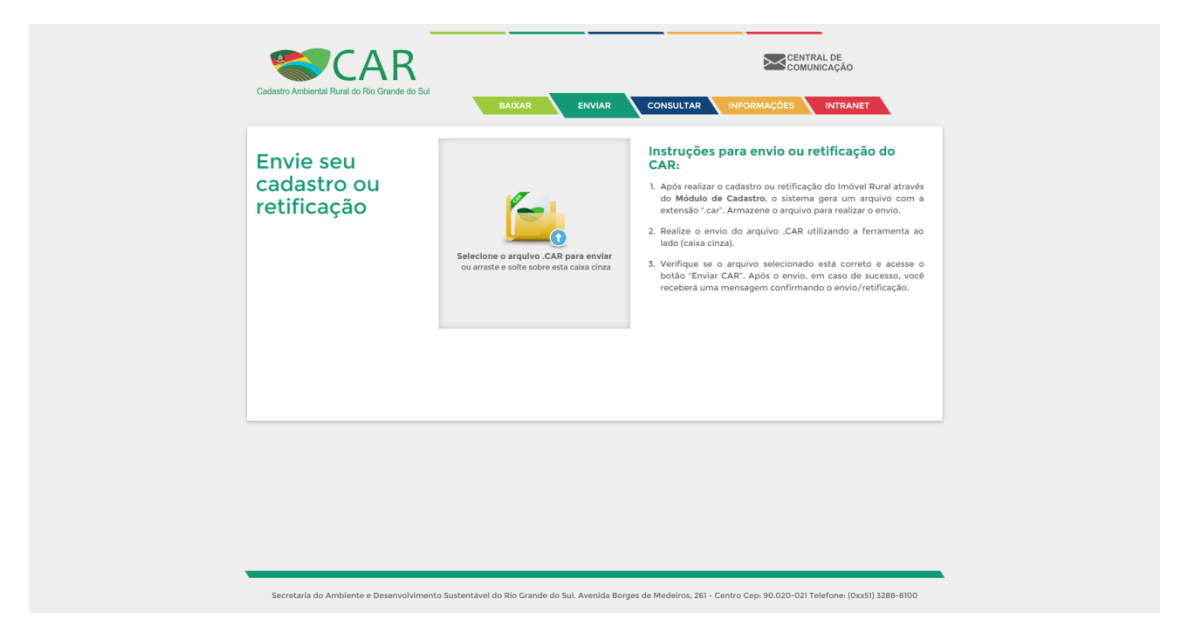

Figura 26 - Etapa para enviar o cadastro ou a retificação

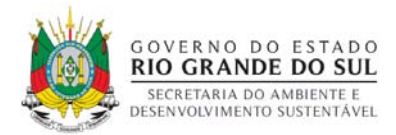

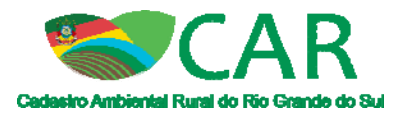

Ressalte-se que a retificação do CAR não altera o número do recibo, isto é, o número contido no recibo será sempre o mesmo, altera os novos dados informados na retificação e a data, conforme destacado na Figura 27.

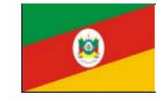

## RECIBO DE INSCRIÇÃO DO IMÓVEL RURAL NO CAR

Registro no CAR: RS-4308052-FCC5196D991445B993250FDF4FF58762

Data de Cadastro: 15/10/2015 10:08:32

#### RECIBO DE INSCRIÇÃO DO IMÓVEL RURAL NO CAR

| Nome do Imóvel Rural: Imóvel Terra Roxa               |                          |                           |
|-------------------------------------------------------|--------------------------|---------------------------|
| Município: Faxinalzinho                               |                          | UF: Rio Grande do Sul     |
| Coordenadas Geográficas do Centroide do Imóvel Rural: | Latitude: 27°21'33,96" S | Longitude: 52°41'00,93" O |
| Área Total (ha) do Imóvel Rural: 32,0160              | ay.                      | Módulos Fiscais: 1,60     |

#### **INFORMAÇÕES GERAIS**

- 1. Este documento garante o cumprimento do disposto nos § 2º do art. 14 e § 3º do art. 29 da Lei nº 12.651, de 2012, e se constitui em instrumento suficiente para atender ao disposto no art. 78-A da referida lei;
- O presente documento representa a confirmação de que foi realizada a declaração do imóvel rural no Cadastro Ambiental Rural-CAR e que está sujeito à validação pelo órgão competente;
- As informações prestadas no CAR são de caráter declaratório;
- 4. Os documentos, especialmente os de caráter pessoal ou dominial, são de responsabilidade do proprietário ou possuidor rural declarante, que ficarão sujeitos às penas previstas no art. 299, do Código Penal (Decreto-Lei nº 2.848, de 7 de setembro de 1940) e no art. 69-A da Lei nº 9.605, de 12 de fevereiro de 1998;
- O demonstrativo da situação das informações declaradas no CAR, relativas às áreas de Preservação Permanente, de uso restrito e de Reserva Legal poderá ser acompanhado no sítio eletrônico <u>www.car.gov.br;</u>
- 6. Esta inscrição do imóvel rural no CAR poderá ser suspensa ou cancelada, a qualquer tempo, em função do não atendimento de notificações de pendência ou inconsistências detectadas pelo órgão competente nos prazos concedidos ou por motivo de irregularidades constatadas;

 Este documento não substitui qualquer licença ou autorização ambiental para exploração florestal ou supressão de vegetação, como também nãodispensa as autorizações necessárias ao exercício da atividade econômica no imóvel rural;

- A inscrição do imóvel rural no CAR não será considerada título para fins de reconhecimento de direito de propriedade ou posse; e
- O declarante assume plena responsabilidade ambiental sobre o imóvel rural declarado em seu nome, sem prejuízo de responsabilização por danos ambientais em área contígua, posteriormente comprovada como de sua propriedade ou posse.

#### Figura 27 - Recibo de inscrição do imóvel no CAR com a nova data

O proprietário ou possuidor deve guardar o comprovante da declaração enviada anteriormente para eventuais conferências.

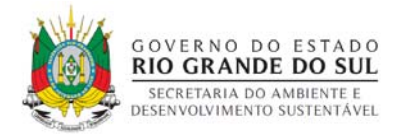

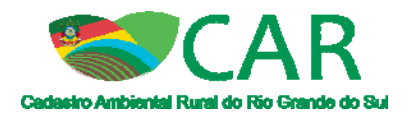

## 5 Demarcação das propriedades inseridas no Bioma Pampa

O usuário deve entrar no módulo de cadastro do Rio Grande do Sul e preencher os campos solicitados nas abas "Cadastrante", "Imóvel", "Domínio" e "Documentação". Diante da aba "Geo", primeiramente deve-se clicar no ícone de camadas, como indicado na Figura 28, e selecionar os biomas, para saber em que bioma se encontra a área a ser vetorizada.

O mapa será dividido conforme as cores da legenda, "Bioma Pampa", "Bioma Mata Atlântica" e "Bioma Massa D'água Continental". Depois de identificar o bioma em que a área está contida, o usuário pode clicar novamente no quadradinho ao lado do nome dos biomas para ativar/desativar a sua visibilidade.

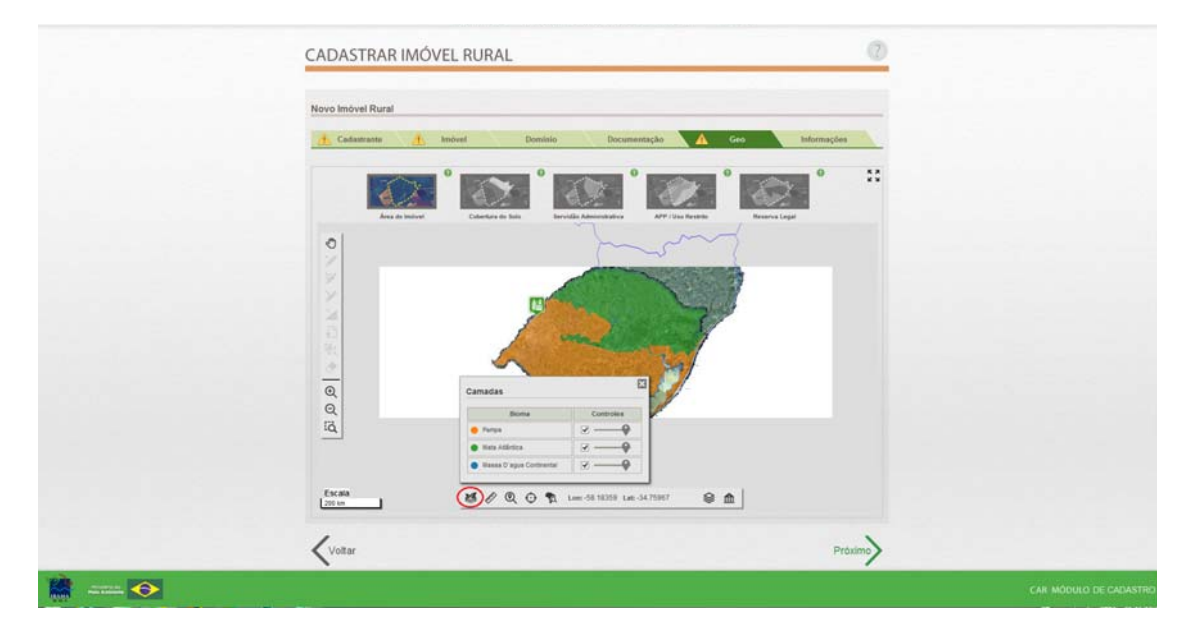

Figura 28 - Ferramenta "Quadro de Biomas" da etapa "Geo" do Módulo de Cadastro

Identificado o bioma, poderá ser iniciado o preenchimento da aba "Geo", começando pela demarcação da área do imóvel. Ela poderá ser desenhada no próprio módulo com a ferramenta "Desenhar polígono"; poderá ser incluído os pontos de acordo com o sistema de referenciamento geográfico com a ferramenta "Inserir vértices de polígono manualmente" ou importar um arquivo em shapefile, kml ou gpx com a ferramenta "Importar um arquivo shapefile, kml ou gpx", conforme destacado na Figura 29.

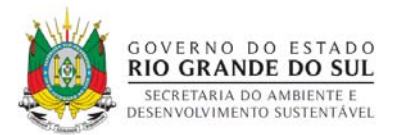

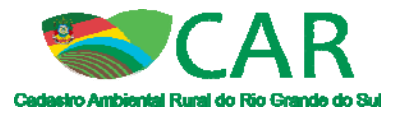

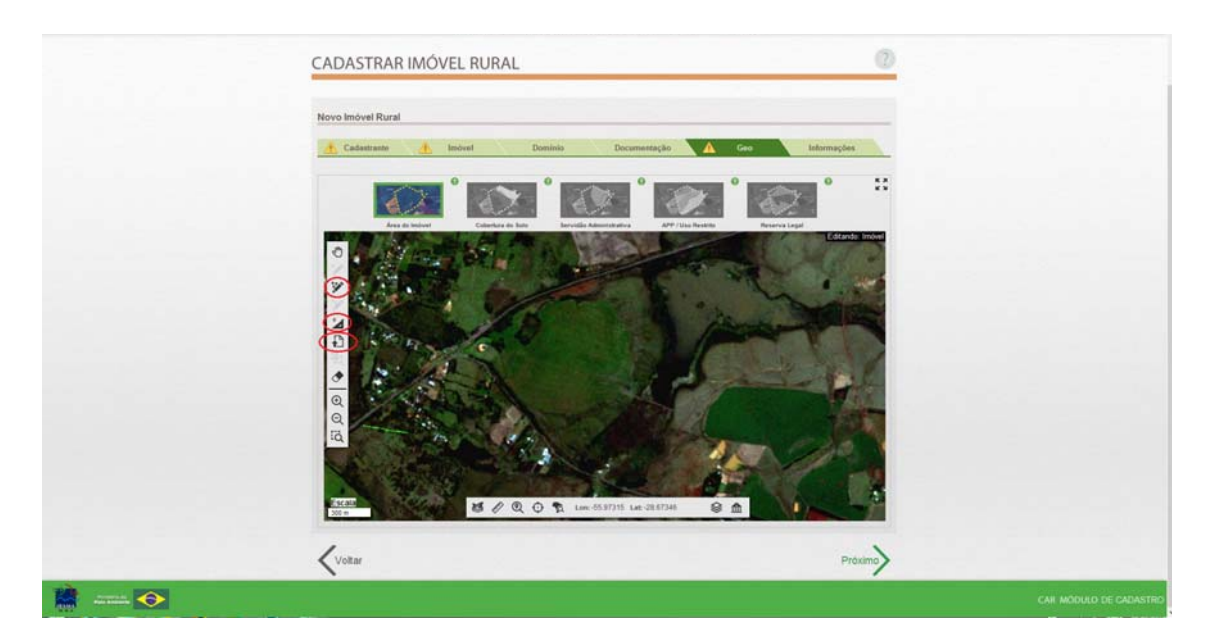

Figura 29 - Ferramentas para demarcação da área do imóvel

Após a demarcação da área do imóvel o usuário deve demarcar a cobertura do solo. Os tipos de cobertura do solo aceitos em imóveis no "Bioma Pampa" são: "Área Rural Consolidada", "Área Rural Consolidada com Atividade Pastoril", "Área Rural Consolidada com Uso Alternativo do Solo", "Remanescente de Vegetação Nativa" e "Área de Pousio", como mostra na Figura 30.

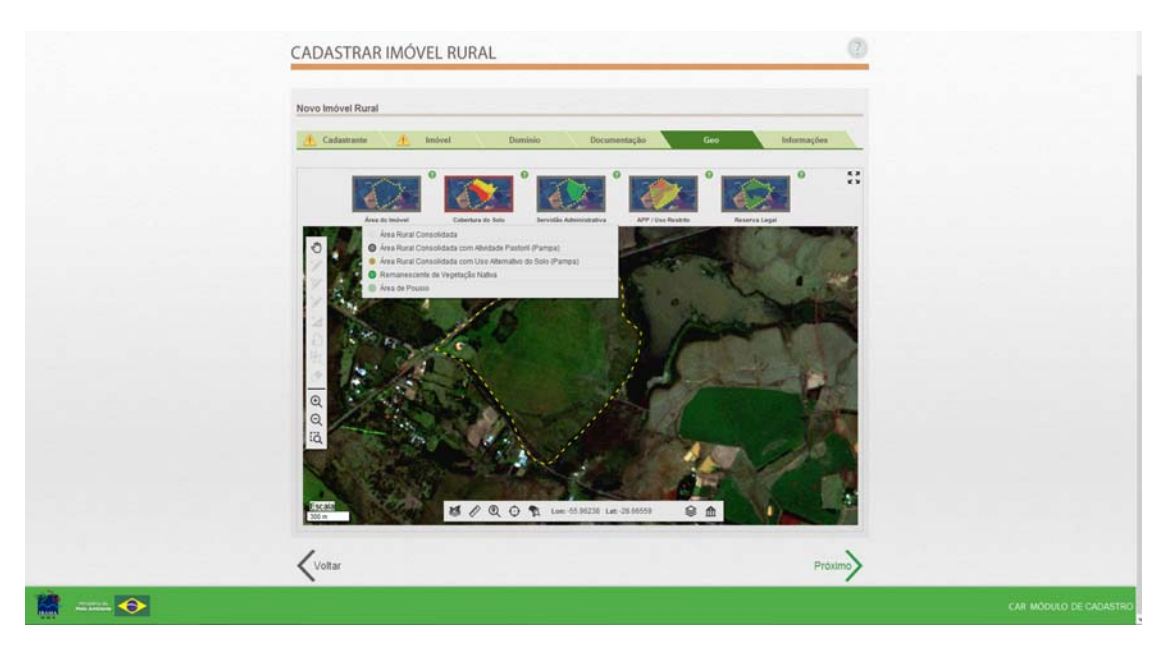

Figura 30 - Temas da etapa "Cobertura do Solo"

Para a demarcação da Área Rural Consolidada com Atividade Pastoril e da Área Rural Consolidada com Uso Alternativo do Solo, é necessário que esta área seja demarcada primeiramente só com a feição de Área Rural Consolidada, como mostra na Figura 31 abaixo.

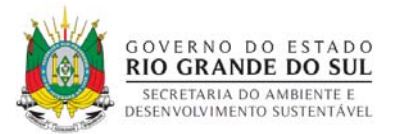

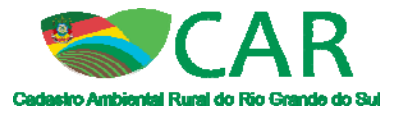

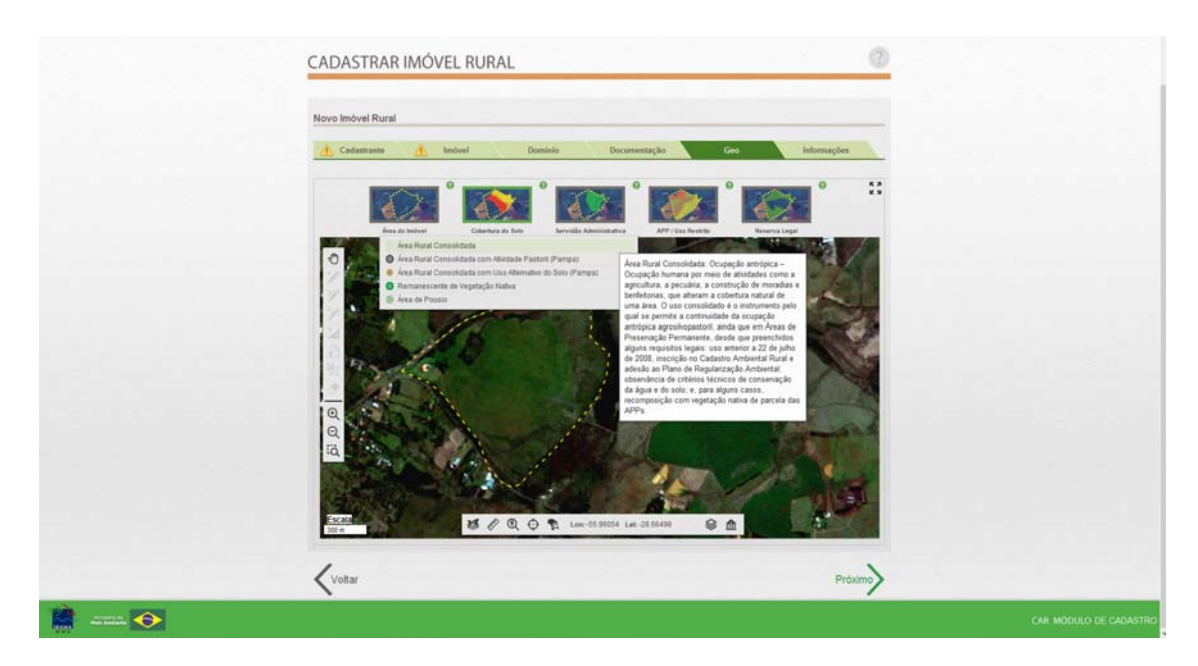

Figura 31 - Área rural consolidada vetorizada no imóvel

Após esta demarcação, poderá ser clonada a área demarcada como consolidada, para a feição que realmente se deseja indicar, seja Área Rural Consolidada com Atividade Pastoril ou Área Rural Consolidada com Uso Alternativo do Solo, conforme Figura 32.

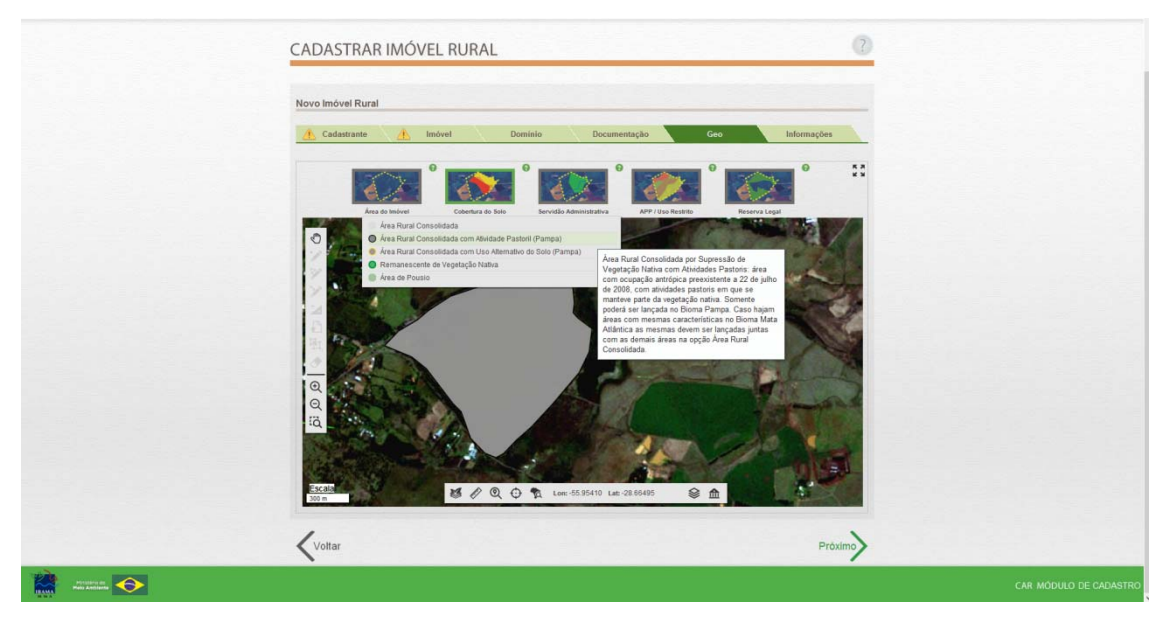

Figura 32 - Tipos de área consolidada no bioma pampa

A clonagem poderá ser feita clicando na ferramenta "Clonar objetos de outra categoria" e selecionar área rural consolidada, como mostra na Figura 33 e Figura 34.

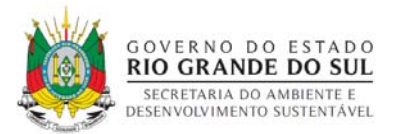

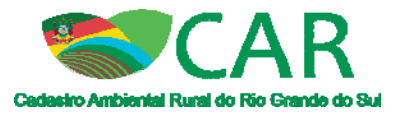

| CADASTRAR IMOVEL RU                                                                      | RAL                                                                                                    |                                |  |
|------------------------------------------------------------------------------------------|----------------------------------------------------------------------------------------------------|--------------------------------|--|
| Novo Imóvel Rural                                                                        |                                                                                                    |                                |  |
| Cadastrante Imóvel                                                                       | Dominio Documentação Geo                                                                                                    | Informações                    |  |
|                                                                                          | na da bala                                                                                                    | e Es                           |  |
|                                                                                          | Edando Área Real C                                                                                                    | mminidada can Alvekade Paateel |  |
| APP / Uso Restrict<br>Colentina do Solo<br>morel<br>Reserva Logal<br>Servido Administrus | Área de Pouso<br>Area Bure Consektada<br>Área Bure Consektada con Alvidade Pastor<br>Area Bure Consektada con Uso Aternativa do Salo<br>Remessanto de Vegetação Nativa                                                                                                    |                                |  |
| C CERARIA MARKANA                                                                        | <ul> <li>2 Q Q Q T to the column function of the column function of the column func</li></ul> |                                |  |
| Voltar                                                                                   |                                                                                                    | Próximo                        |  |

Figura 33 - Ferramenta "Clonar objetos de outra categoria" da etapa "Geo"

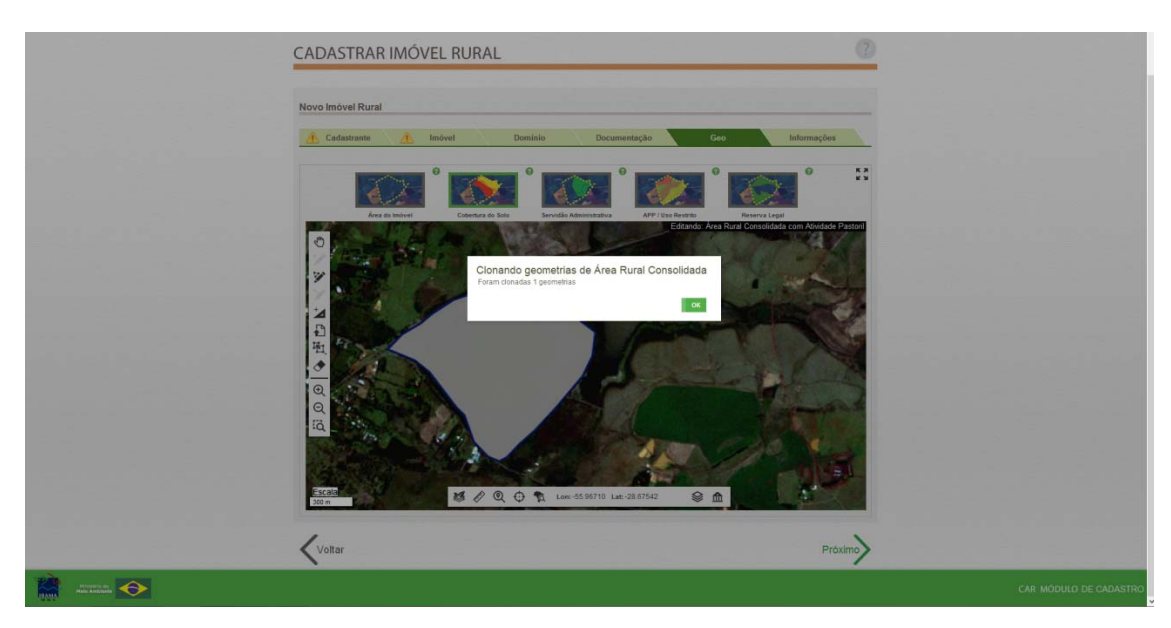

Figura 34 - Conclusão da clonagem de objetos

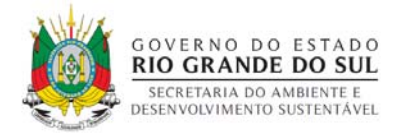

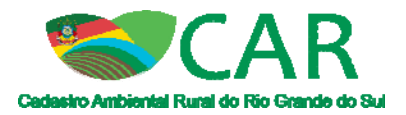

## 6 Demarcação de banhado

Utilizando as ferramentas de desenho, disponibilizadas na etapa Geo do módulo de cadastro, será possível realizar a demarcação de banhado, conforme Figura 35.

O banhado, uma vez desenhado em cima de Área Rural Consolidada ou Área Antropizada não Consolidada, será considerado como Área de Preservação Permanente, sendo necessário a recomposição do mesmo, conforme regulamentação vigente.

Assim sendo, tal recomposição não será necessária caso o banhado esteja em uma área previamente desenhada como Remanescente de Vegetação Nativa.

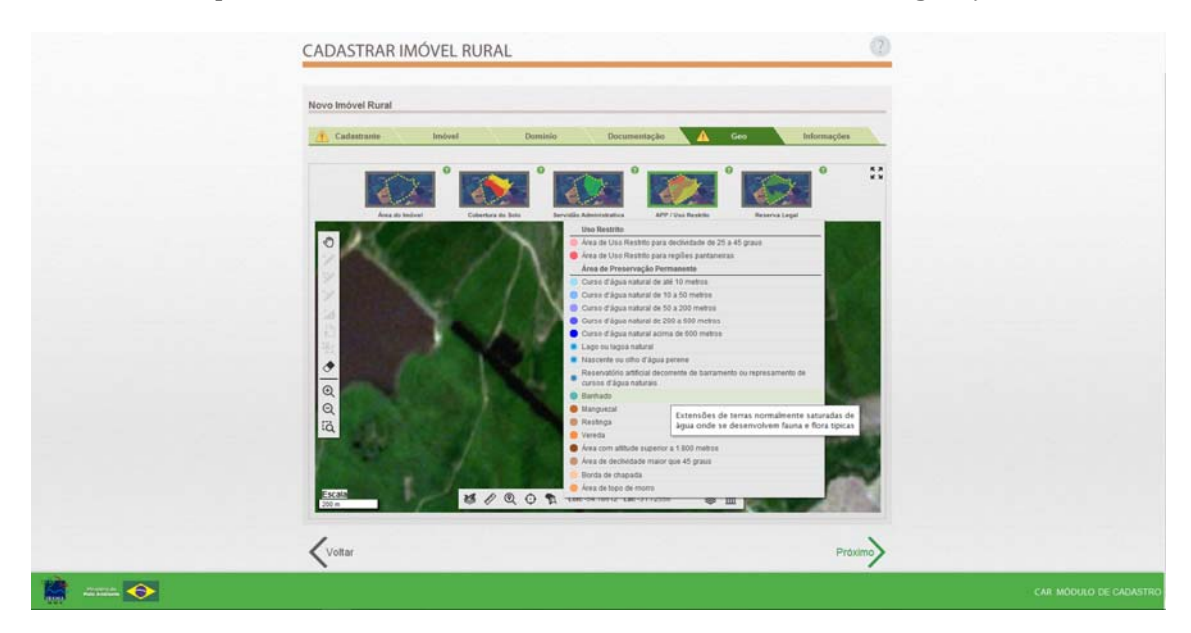

Figura 35 - Demarcação de banhado

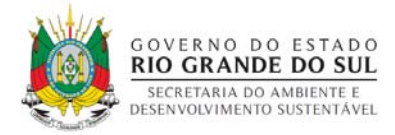

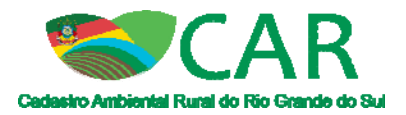

## 7 Finalização do cadastro

Para finalizar o cadastro, é necessário que o cadastrante demarque as feições de servidão administrativa, APP/Uso restrito e Reserva Legal de acordo com o que há atualmente na propriedade, como rodovias públicas, linhas de transmissão, cursos d'água, nascentes, lagos, áreas de declividade, reserva legal averbada, reserva legal aprovada e não averbada e reserva legal proposta e responda as perguntas sobre o imóvel contidas na aba "Informações".

Com todas as abas preenchidas o cadastro poderá ser finalizado e será gerado o número de protocolo de finalização do CAR, como mostra na Figura 36 e Figura 37.

| ⊖ Sim                                                                                                    |
|----------------------------------------------------------------------------------------------------|
| Possei cota de reserva florental - CRF? "<br>O Sen & Háo                                                                                                    |
| <ul> <li>A Reserve Legad do Imberel renzi exit autometida à legatação de que periodo?</li> <li>A partir de 2007/2008 - Lei * 12.521 de 22 de maio de 2012         <ul> <li>2101/2001 - 21007/2008 - Mil * 9° - 2.06.67, de 21 de janeiro de 2001</li> <li>21702/2003 - 2001/2001 - Mil * 9° - 2.00, de 21 de janeiro de 2001</li> <li>21702/2003 - 2001/2001 - Mil * 9° - 2.00, de 21 de janeiro de 2001</li> <li>21702/2004 - 90 - 90 - 90 - 90 - 90 - 90 - 90 -</li></ul></li></ul> |
| Anterior a 20(9)/1934  Courres alteração no tamanho da área do Indoel após 228/72087 *  D Sm 🔹 tido                                                                                                    |
| * Campos Obspatitos Voltar Fisalizar                                                                                                    |

Figura 36 - Finalização do cadastro

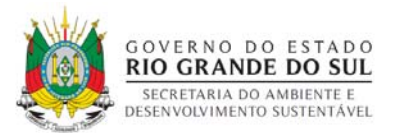

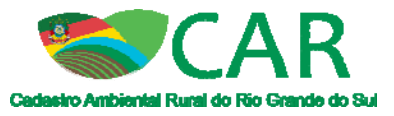

| CADASTRAR IMÓVEL RURAL                                                                                                    |                        |
|----------------------------------------------------------------------------------------------------|------------------------|
| Designed de excepcibilitation de CAD Midde de Cadastra                                                                                                    |                        |
| Resumo do preencrimento do CAK Modulo de Cadastro                                                                                                    |                        |
| Numero do Protocio R5-422804.E509.2082.77422.130.4847.4141.E254.8217 Finalizado em: 12082015 10:1758                                                                                                    |                        |
| DADOS DO IMÓVEL RURAL                                                                                                    |                        |
| Nome do imivel Rural: Fazenda Ukuricipo Xangnila (UF Ro Grande do Sal<br>Coordensidas geográficas do centroide do imivel rural (Lalitude 29/44/39* \$1 Longitude 59/4/31* O)                                                               |                        |
| Área (ha) 10,0000 Módulos facais: 0,07                                                                                                    |                        |
| Telefone de contato:<br>E-mail de contato:                                                                                                    |                        |
| INFORMAÇÕES ADICIONAIS                                                                                                    |                        |
| Foi delectas uma diteneça entre a sina do imóvie rural declarada conforme documentação comprobaticia de propriedade/posea/concessão (10,0000 hectares) e a área<br>do imóvie rural identificada na representação gráfica (13400 hectares). |                        |
|                                                                                                    |                        |
|                                                                                                    | CAR MÓDULO DE CADASTRO |

Figura 37 - Geração do número de protocolo e do arquivo '.pdf' do cadastro

Depois de finalizado, o cadastro deverá ser gravado, na etapa "Gravar para Envio", gerando um arquivo '.car', que será salvo em seu computador, e então deverá ser enviado no site (<u>www.car.rs.gov.br</u>), conforme Figura 38 e Figura 39.

| Selecionar     Innóvel     Município     Módulos Fiscais     Cadastrante     Gravado     Ações       Selecionar     Innóvel     CidreirarRS     1.68     Ana Paula     Não     Imo       Innóvel Terra Roxa     FaxinalzinhoRS     1.60     Aline Oliveira     Sim     Imo       Innóvel Terra Roxa     FaxinalzinhoRS     1.60     Aline Oliveira     Sim     Imo                                                                                                    | Selecionar     Inóvel     Municipio     Módulos Fiscais     Cadastrante     Gravado     Ações       Imável     Fazenda Santa Isabel     Cidreira/RS     1,88     Ana Paula     Não     If       Imável Terra Roxa     Fazinalzinho/RS     1,80     Aline Oliveira     Sim     If       Imável Terra Roxa     Fazinalzinho/RS     1,80     Aline Oliveira     Sim     If       Imável Terra Roxa     Fazinalzinho/RS     1,80     Aline Oliveira     Sim     If       Voltar     Kovar     Fazinalzinho/RS     1,80     Aline Oliveira     Sim     If                                                                                                    | Selectonar     Imóvel     Municipio     Módulos Fiscais     Cadastrante     Gravado     Ações       Imóvel     Fazenda Santa Isabel     Cideira RS     1.88     Ana Paula     Não     Imovel       Imóvel     Terra Roxa     FazinatiznhoRS     1.80     Aline Oliveira     Sim     Imovel       Imóvel     Terra Roxa     FazinatiznhoRS     1.80     Aline Oliveira     Sim     Imovel       Imóvel     Terra Roxa     FazinatiznhoRS     1.80     Aline Oliveira     Sim     Imovel |
|----------------------------------------------------------------------------------------------------|----------------------------------------------------------------------------------------------------|----------------------------------------------------------------------------------------------------|
| Selecionar         Imóvel         Município         Módulos Fiscais         Cadastrante         Gravado         Ações           Imóvel         Fazenda Santa Isabel         CidreiraRS         1.88         Ana Paula         Não         Ifficiana           Imóvel Terra Roxa         FaxinalzinhoRS         1.80         Aline Oliveira         Sim         Ifficiana           Imóvel Terra Roxa         FaxinalzinhoRS         1.80         Aline Oliveira         Sim         Ifficiana           Imóvel Terra Roxa         FaxinalzinhoRS         1.80         Aline Oliveira         Sim         Ifficiana                                                                                                    | Selecionar         Imóvel         Município         Módulos Fiscais         Cadastrante         Gravado         Ações           Imóvel         Fazenda Santa Isabel         Cidrera/RS         1.88         Ana Paula         Não         Iffician           Imóvel Terra Roxa         Fasinatizinho/RS         1.60         Aline Oliveira         Sim         Iffician           Imóvel Terra Roxa         Fasinatizinho/RS         1.60         Aline Oliveira         Sim         Iffician                                                                                                    | Selecionar         Imóvel         Município         Módulos Fiscais         Cadastrante         Gravado         Ações           Imável Fazenda Santa Isabel         CidreiraRS         1.88         Ana Paula         Não         Iff           Imável Terra Roxa         Faxinatzinho/RS         1.80         Aline Otiveira         Sim         Iff           Imável Terra Roxa         Faxinatzinho/RS         1.80         Aline Otiveira         Sim         Iff                  |
| Image: Second a Santa Isabel     CidreiraRS     1.88     Ana Paula     Não     Mail       Image: Image: Ima | Image: Seconda Santa Isabel     Cidreira/RS     1.88     Ana Paula     Não     Image: Seconda Santa Isabel       Image: Image: I | Imovel Terra Roxa     FaxinationhorRS     1.88     Ana Paula     Não     Millio       Imovel Terra Roxa     FaxinationhorRS     1.50     Aline Oliveira     Sim     Millio       Imovel Terra Roxa     FaxinationhorRS     1.50     Aline Oliveira     Sim     Millio                                                                                                    |
| Indiviel Terra Roxa     FaxinaliziholiRS     1.60     Aline Oliveira     Sim     Model       Imbiel Terra Roxa     FaxinaliziholiRS     1.60     Aline Oliveira     Sim     Model                                                                                                    | Imdvel Terra Roxa     FaxinatizinhoRS     1,80     Aline Oliveira     Sim     Ifference       Imdvel Terra Roxa     FaxinatizinhoRS     1,80     Aline Oliveira     Sim     Ifference       Voltar     Voltar     Voltar     Voltar     Voltar     Voltar     Voltar                                                                                                    | Imóvel Terra Roxa     Faxinalzínho/RS     1,60     Aline Oliveira     Sim     Mile       Imóvel Terra Roxa     Faxinalzínho/RS     1,60     Aline Oliveira     Sim     Mile       Voltar     Voltar     Gravar                                                                                                    |
| □ Imóvel Terra Roxa Faxinalzinho/RS 1,60 Aline Oliveira Sim H<br>Voltar Gravar                                                                                                    | □ Imóvel Terra Roxa FaxinalzinhoRS 1,60 Aline Oliveira Sim I<br>Voltar Gravar                                                                                                    | Imóvel Terra Roxa FaxinatzinholRS 1.60 Aline Otiveira Sim Marcel Gravar                                                                                                    |
| Voltar                                                                                                    | <b>V</b> oltar Gravar                                                                                                    | Gravar                                                                                                    |
|                                                                                                    |                                                                                                    |                                                                                                    |

Figura 38 - Etapa "Gravar para Envio" do Módulo de Cadastro

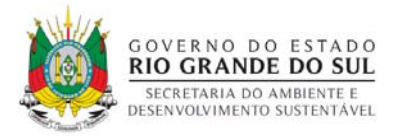

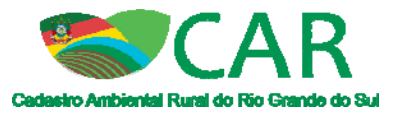

| Envie seu<br>cadastro ou<br>retificação  | EXIZE ERVLER                                | CONSULTAR         INTERNEÇÕES         INTERNEÇ           CONSULTAR         INTERNEÇÕES para enviço ou retificação do<br>CAR         Interneções para enviço ou retificação do indivel Rural através<br>do Médudo de Cedastro o sistema gera um arquivo com a<br>extensão'.car'. Armazeneo arquivo para realizar o enviço.           Após realize o enviço do arquivo. CAR utilizando a ferramenta ao<br>lado (cláxa cinza).         Interneções arquivo salecionado está correto e acesse o<br>boto "mui» CAR: Após enviço, encas do sucesso, veo<br>receberá uma mensagem confirmando o envio/retificação. |
|------------------------------------------|---------------------------------------------|----------------------------------------------------------------------------------------------------|
| Sacretaria do Ambiente e Desenvolvimento | Sustentável do No Crande do Sul, Avenda Bor | ges de Medelinos, 261 - Centro Cego, 190.020-021 Telefone. (Dux31) 3288-8100                                                                                                    |

Figura 39 - Etapa "Enviar" do SiCAR